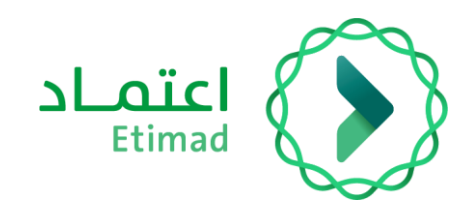

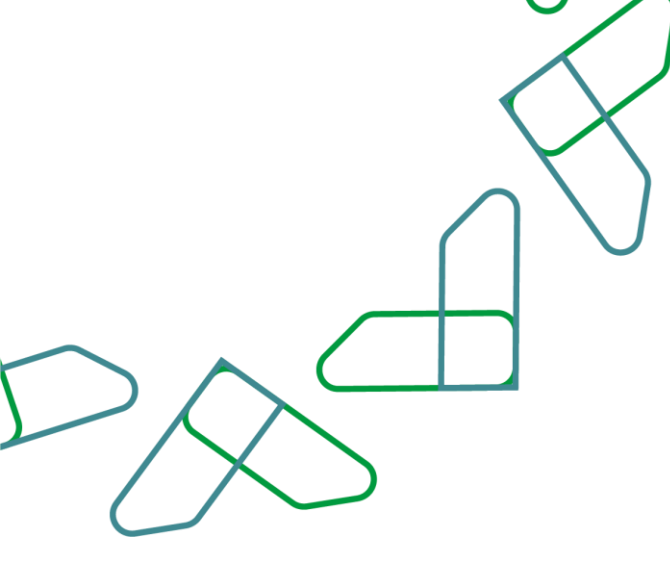

دليل المستخدم

لنظام المنافسات والمشتريات الحكومية – المنافسة العامة

أكتوبر، 2023 الإ*صد*ار: 3

# مقدمة

انطلاقا من رؤية المملكة 2030 واتجاهها نحو تحسين كفاءة العمل وزيادة فاعلية المشاريع وفق احتياجات الاقتصاد الوطني، أطلقت وزارة المالية دليل مستخدم شامل لتفعيل الخدمات الالكترونية للاستفادة من خدماتها والاطلاع عليها بشكل تفصيلي إدارة المنافسات والمشتريات تقدم خدمات تسعى إلى تطوير بيئة سوق العمل ومن خلالها يمكن للجهات الحكومية طرح المنافسات وفحص العروض والترسية إلكترونياً، كما تمكن القطاع الخاص من الاطلاع على المنافسات واستقبال الدعوات وشراء الكراسات والتقديم عليها إلكترونياً.

المستفيدين من هذا الدليل إدارة المشتريات ومن يملك صلاحية على إدارة المنافسات والمشتريات.

## خدمة المنافسة العامة

#### وصف الخدمة

هو اسلوب الشراء والذي يتم من خلاله طرح المنافسة للعامة.

#### قواعد العمل

- لا توجد شروط محددة لطرح المنافسة العامة ويجوز للجهة طرح أي من منافساتها بأسلوب المنافسة العامة
  - أي منافسة قيمتها التقديرية أكثر من 20 مليون يجب ربطها بتأهيل مسبق.
- في الترسية يوجد ترسية مبدئية بعد موافقة "رئيس لجنة فحص العروض" وترسية نهائية بعد موافقة صاحب الصلاحية.
  - لن يتم التعاقد حتى انتهاء فترة التوقف.

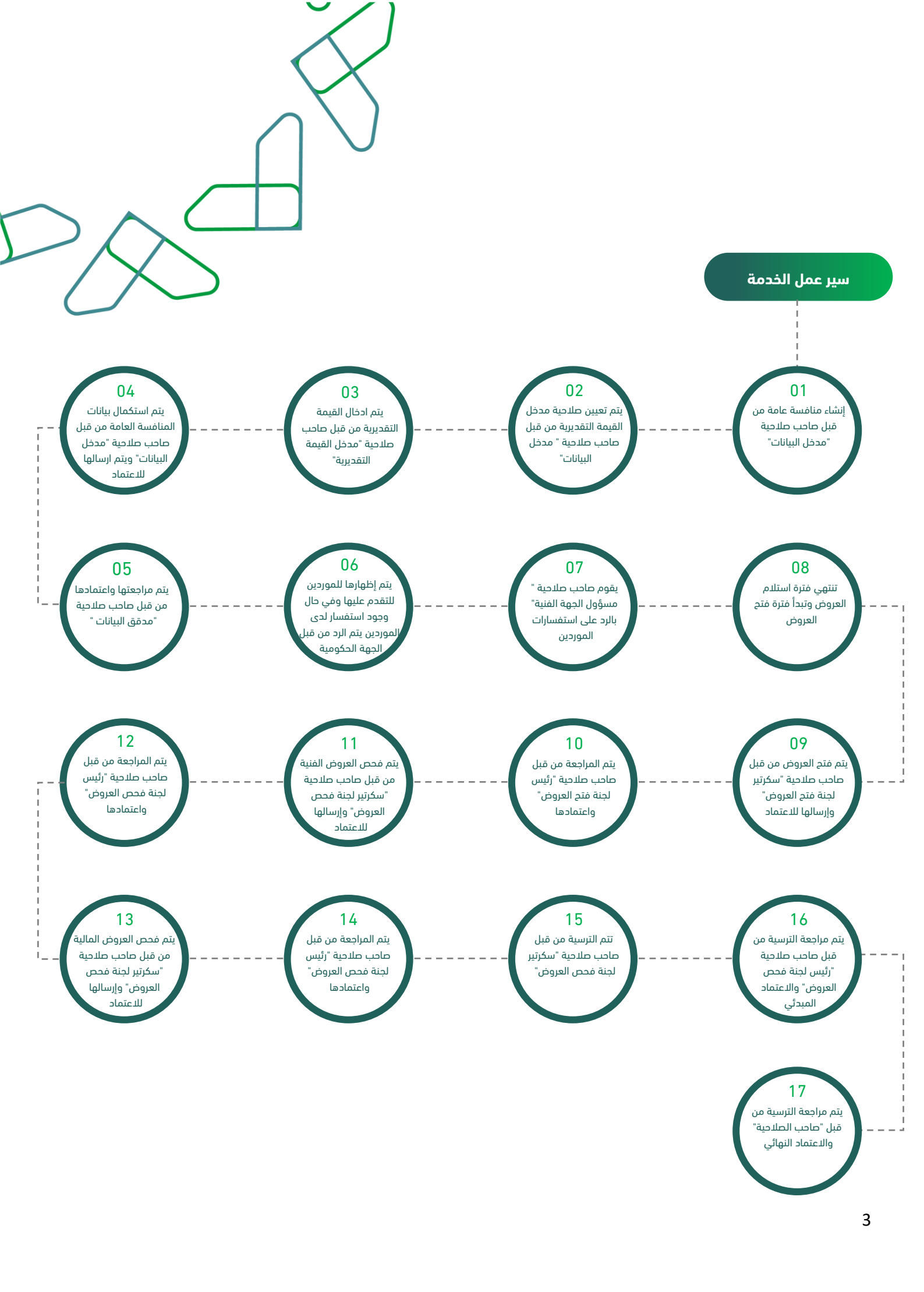

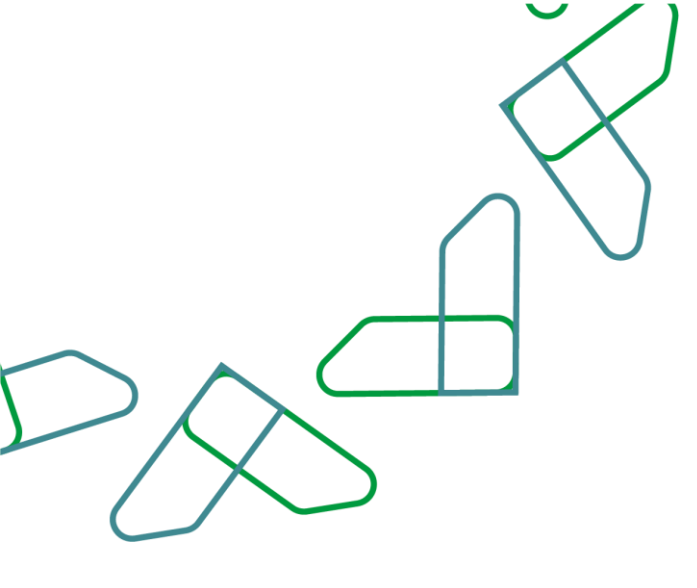

### إرشادات الاستخدام

يتم التوجه الى الرابط التالي للذهاب إلى المنصة: <u>https://etimad.sa</u> ثم يتم النقر على ايقونة "الجهات الحكومية"، بعد ذلك تظهر لك صفحة تسجيل الدخول ومن خلالها يتم ادخال رقم الهوية وكلمة المرور ورمز التحقق والنقر على ايقونة "الدخول".

| اغتباد افراد نوتيق المستندات - نتائح      | المتعاد المتحد المتحد المتحد المتحد المتحد المتحد المتحد المتحد المتحد المتحد المتحد المتحد المتحد المتحد المتحد |
|-------------------------------------------|----------------------------------------------------------------------------------------------------|
|                                           | د اردوع إلى در اراث سردن الددون                                                                                  |
| تسجيل الدخول لمنصة اعتماد الجهات الحكومية | الدخول لمنصة اعتماد<br>المعات المكعمية                                                                           |
| 1941 M                                    | شبهادا المحوليية                                                                                                 |
| 100/107/201                               | ggali kots kotsi kagil                                                                                           |
| teal teal                                 | (1) Book                                                                                                    |
| ggadi kati capusi                         | Value of State of State                                                                                          |
|                                           |                                                                                                    |
|                                           |                                                                                                    |
|                                           |                                                                                                    |
|                                           |                                                                                                    |
|                                           |                                                                                                    |

بعد تسجيل الدخول يتم النقر على الأيقونة الموجودة بالأعلى في اليسار ثم يتم النقر على ايقونة "المنافسات الجديد ".

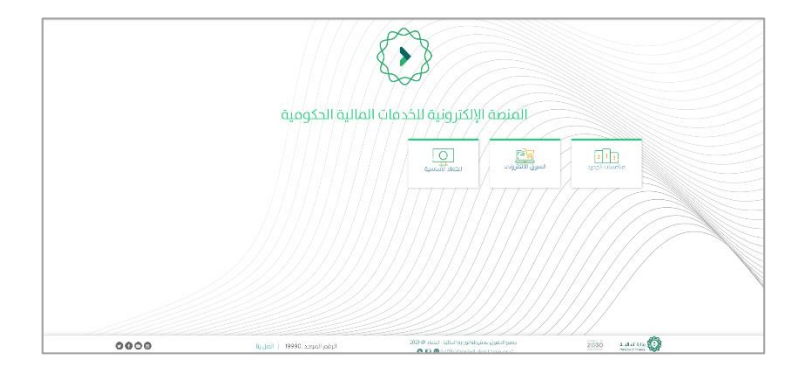

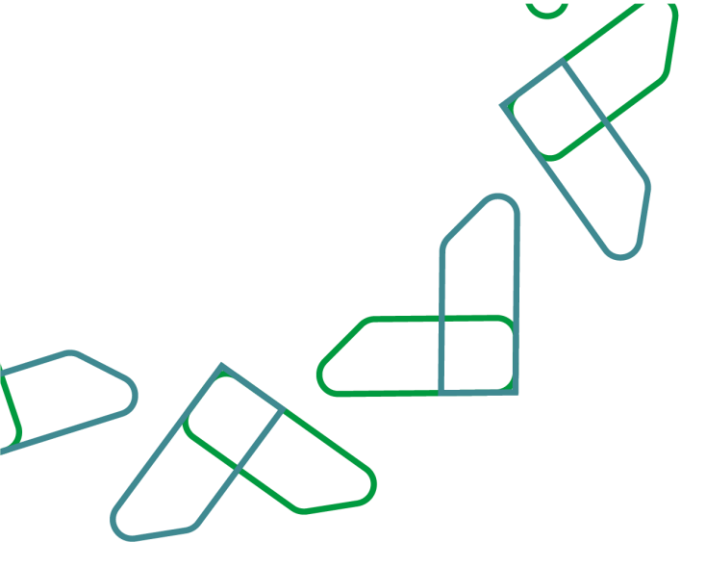

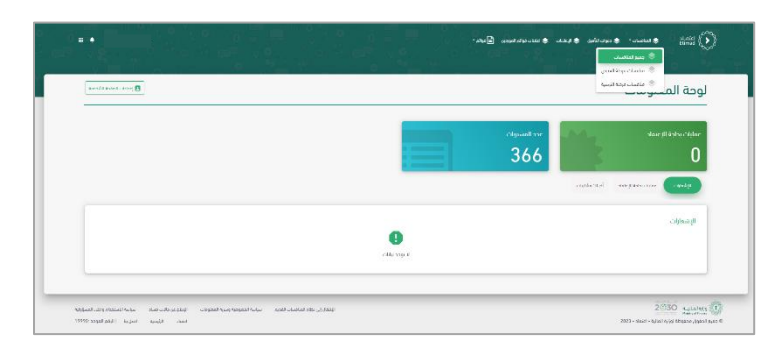

لإنشاء منافسة عامة يجب النقر على ايقونة "جميع المنافسات" ثم النقر على ايقونة "+إضافة منافسة".

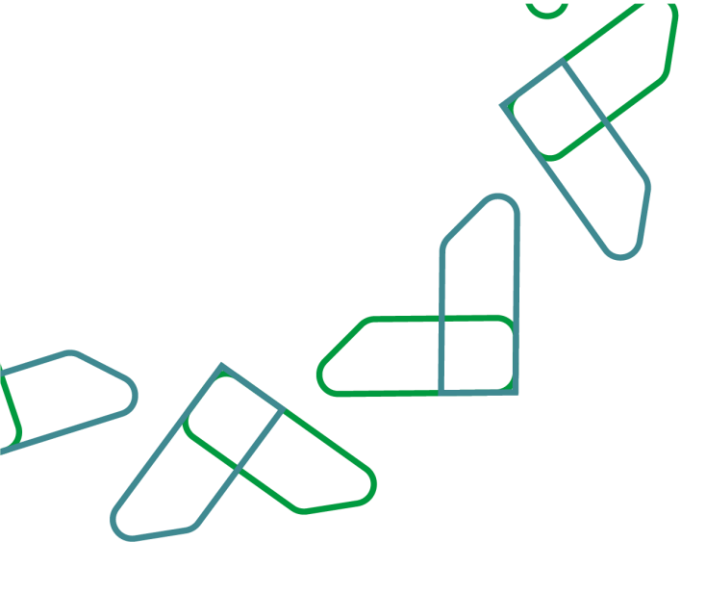

بعد النقر على ايقونة "+إضافة منافسة " يتم تعبئة جميع الحقول المطلوبة ثم يجب النقر على "مربوط بتأهيل مسبق" واختيار التأهيل المسبق في حالة وجود تأهيل والمقصود بملف واحد أن يكون الملف يحتوي على العرض الفني والعرض المالي في ملف واحد، والملفين المنفصلين يقصد بها ان يكون العرض الفني في ملف منفصل والعرض المالي في ملف منفصل. يقوم مدخل البيانات بإدخال البيانات الاساسية ويقوم مدخل البيانات بتحديد " مدخل القيمة التقديرية " الذي سيقوم بإدخال القيمة التقديرية وتحديد المهلة المتاحة للمدخل لإدخال القيمة التقديرية ويقوم النظام بإرسال المنافسة لمدخل القيمة التقديرية المعين.

|                                          |                                                                | افة - تحرير منافسة                                                                 |
|------------------------------------------|----------------------------------------------------------------|------------------------------------------------------------------------------------|
|                                          |                                                                | المعلومات الأسامية                                                                 |
| A appendix rest ways and                 |                                                                |                                                                                    |
|                                          |                                                                | إسم المالاسة                                                                       |
|                                          |                                                                |                                                                                    |
| custilat gilig tash<br>45                | رام المذاهبة الخاص بالجهة .                                    | Baudical (p)                                                                       |
| unal cost too                            | -coal sicilia lact                                             | 1 June 1 Sec. 1                                                                    |
| <ul> <li>but any bagin middle</li> </ul> | الانتا مدر لدروس مشادق                                         | المطريقة الملحور بالمقادر بالمعادي المحمد                                          |
|                                          | دريعة تعديم العروص                                             | مروط بأهن مسق                                                                      |
|                                          | 🖷 ملدرواند. 🔍 علمن معدارن                                      | 🗔 مرود باش مسی                                                                     |
|                                          |                                                                | القوى من الملامسة                                                                  |
|                                          | ى من الماسية الفرض من الماضية :                                | الغراق من المناسبا الغراق من المناسبا الغراق من الماسبا الغراق من الماسيا الغر<br> |
|                                          |                                                                | acti, layat liacyat acto le                                                        |
|                                          |                                                                | 3 · MASHELIXX                                                                      |
|                                          | Miles was from one of the fact that the fact that the fact the |                                                                                    |

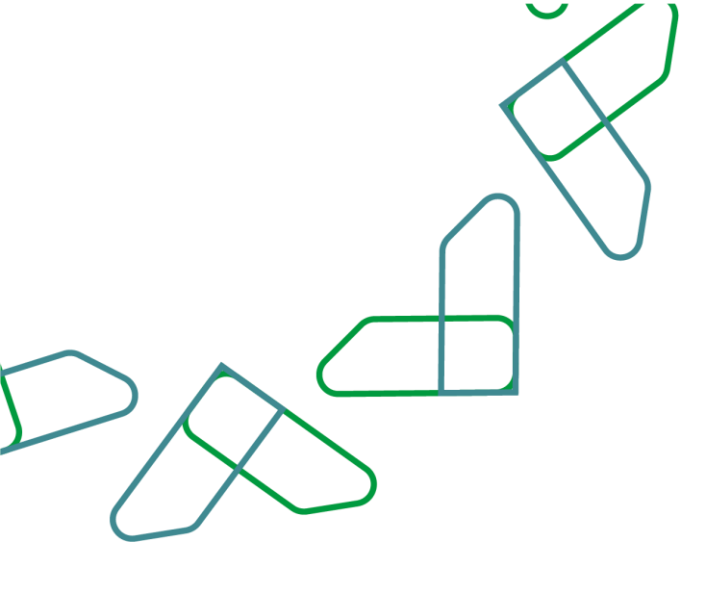

يقوم صاحب صلاحية " **مدخل القيمة التقديرية** " عند وصول التنبيه إليه بوجود منافسة بانتظار إدخال القيمة التقديرية للمنافسة المذكورة بعد التحقق من بياناتها الاساسية (الاسم - الغرض من المنافسة) يقوم بالنقر على ادخال القيمة التقديرية

| ing Q, interpret                            | 100 cor 🖬               |                        |               |                      |                       |               |                |                            |                   |                                       | الانشاء             | ، مساحد سا<br>فسات تحت               | مىم<br>لىد |
|---------------------------------------------|-------------------------|------------------------|---------------|----------------------|-----------------------|---------------|----------------|----------------------------|-------------------|---------------------------------------|---------------------|--------------------------------------|------------|
| aldad<br>National Ja                        | cijul<br>I              | اور دمر آمونی<br>د ورد | the vic here, | آدر موعد تغديم الحوص | Openetly the property | توريقر الطعية | instalgigiging | لرفة الدومي<br>2002/101124 | kashal pay<br>200 | دىغانىغا خان<br>سەلىغارىغارلىيە تىروپ | ور لنامد<br>تردیونر | إمم الماضة<br>غرة دونتر - متعد الدتر | •          |
|                                             |                         |                        |               |                      |                       |               |                |                            |                   |                                       |                     |                                      |            |
|                                             |                         |                        |               |                      |                       |               |                |                            |                   |                                       |                     |                                      |            |
| antan amarika kau<br>1970 seni atri 1 - Ian | taturantip<br>taali sel | under hat he           | 450° K. G. J  | - 408.5 KN 6-100     |                       |               |                |                            |                   |                                       | 3053 -              | 2030 4                               | 100        |

يقوم بإدخال القيمة التقديرية وإرفاق ملفات داعمة للقيمة التقديرية ومن ثم ارسالها لمدخل البيانات لاستكمال انشاء المنافسة وادخال بقية البيانات لها.

يستطيع "**مدخل القيمة التقديرية**" رفض ادخال القيمة في حالة تم تحويل المنافسة له بالخطأ او لوجود خطأ في البيانات الاساسية للمنافسة وفي حالة **انقضاء مهلة ادخال القيمة التقديرية** يقوم النظام بإعادة المنافسة لمدخل البيانات لاتخاذ الاجراء اللازم. تظهر رسالة (تأكيد ادخال القيمة التقديرية قبل ارسالها لمدخل البيانات)

| and in a second second se |               |                                            |                                                               |
|----------------------------------------------------------------------------------------------------|---------------|--------------------------------------------|---------------------------------------------------------------|
|                                                                                                    |               |                                            | علومات الأساسية                                               |
|                                                                                                    |               | شراء مياشر - محمد الحار                    | فيعافدنا والم                                                 |
|                                                                                                    |               |                                            | م احتاسة                                                      |
|                                                                                                    |               | 28/299031124                               | وبراغرض                                                       |
|                                                                                                    |               | որաք <sub>ա</sub> դրք՝ նդրբնդը նդրբնդունը։ | نوی من اعتامیه                                                |
|                                                                                                    |               | 2,4                                        | مذواك العامية                                                 |
|                                                                                                    |               |                                            | يمة المدررية للمنامسة                                         |
|                                                                                                    | القومه لتقدوه |                                            | * Nerodial No.                                                |
|                                                                                                    |               |                                            | 3                                                             |
|                                                                                                    |               | ila<br>esticio in                          | ردور منفاد الوقات القصيلة والتلقي<br>ويربعنا المراهدات المسمو |
| Restletions dag Restletions and and                                                                                                    |               |                                            |                                                               |
|                                                                                                    |               |                                            |                                                               |

| ة» موانسة التراة<br>خال القيمة التق                   | ديرية                                                    | تأكيد المقط<br>مل أن عماد من إسال العمة المدينة ا | di con 1900 - Andre Andrea                      |               |
|-------------------------------------------------------|----------------------------------------------------------|---------------------------------------------------|-------------------------------------------------|---------------|
|                                                       |                                                          | _                                                 |                                                 | and the state |
| ngada II Chighan<br>Natisi saj                        |                                                          |                                                   |                                                 |               |
| Austral pay                                           |                                                          |                                                   |                                                 |               |
| الرغار المرتعى                                        | 221039576461                                             |                                                   |                                                 |               |
| الفرى من الماسية                                      | الفرش من المكلسه؟ تفري من الم . أميان المزيد .<br>منه ال |                                                   |                                                 |               |
| Autority Contracts                                    |                                                          |                                                   |                                                 |               |
| "Auto El Angel                                        |                                                          |                                                   | 14,251 a <sub>16</sub> ,2421 an <sub>6</sub> 88 |               |
| 50,000 M                                              |                                                          |                                                   | دمسون مایولا و تسمیاته زرار سمودی تر غرو        |               |
| alang kapasah pinan pada gaya<br>1252121211112412.pdf | Strongerunten 122222                                     |                                                   |                                                 |               |

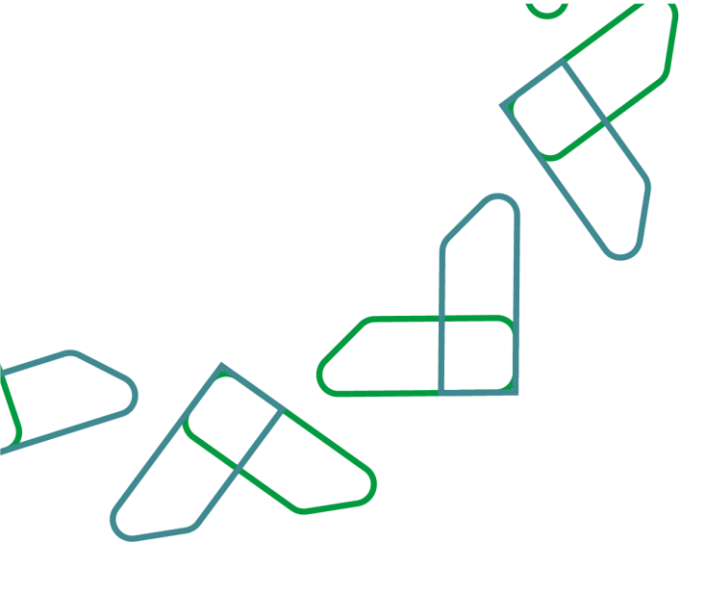

يتم تسجيل الدخول عن طريق " مدخل البيانات" والذهاب الى جميع المنافسات والذهاب الى المنافسة التي تم انشاؤها والنقر على " تحرير"

|   | 0000 | الرو لمتر أحوش                             | الرو دار اليوال                   | أتربوب كالجرم الجريح                     | الربوية إنطاع المقطرات                                                                                                    | الهو فأو المالسنة             | فرمة وقال الخاصة | ارفداموني قطاعنا | Realised and g |                                                                                                    | يور فطاهما                      | Rest in Long         |
|---|------|--------------------------------------------|-----------------------------------|------------------------------------------|----------------------------------------------------------------------------------------------------|-------------------------------|------------------|------------------|----------------|----------------------------------------------------------------------------------------------------|---------------------------------|----------------------|
|   | 1.1  | NRA                                        | 105.0                             |                                          |                                                                                                    |                               | 44.180           | 23022903-145     | 122-01         | and the second second se | bro haite                       | 1221- Gell Southing  |
|   |      | anti = 200.0<br>anti 3<br>anti 3<br>anti 3 | - 18.1                            | 2004.00<br>104.07<br>1240                | NUMBER OF AN UNKNOWN                                                                                                    |                               | 100              | 2022/06/2124     | 124            | solut sets                                                                                                    | يەرە بولەر                      | فردوتر ببدائم        |
|   |      | - 200 X                                    | ~9.5                              |                                          |                                                                                                    |                               | 24,000           | 2211063600       | THEREESE       | and and for white a                                                                                                    | into involve                    | Teste Case SE(3)     |
|   | 1    | MO J                                       | 2023-03-11<br>1044-08-17<br>10481 | 202-0-1<br>104-0-17<br>10-01             | 3025-11-23<br>1142-14-39                                                                                                    | 2002-11-08<br>1400-08-14      | 14 1987          | 12110/02110      | 14608162412    |                                                                                                    | Mit Lafo                        | Tender Kana (1813)   |
|   | 1    | 2223-11-02<br>1021-10210<br>11-02          | ne il                             | 2023-01-02<br>12022-02-02<br>12020-02-02 | 2020-11-01<br>Name (No. 117                                                                                                    | 2000-11-07<br>Table Till Filt | 1.0              | 100000000        |                | had applying the first                                                                                                    | فرا حائم                        | Lander Konst (20/11/ |
|   | 1    | 2323-5-3<br>1421 No. 16<br>66:00           | 198.1                             | 2023-08-20<br>1000 Fill Re<br>17.00      | NUMERAL DE LA CONTRA DE LA CONTRA DE LA CONT | NEV-NUM<br>Yan în Cî          | 1.0              | 27104072741      |                | the spatial size (b).                                                                                                    | $\rho^{-1} = \Phi_{0} \Phi_{0}$ | Instein Care 24209   |
| - |      |                                            |                                   |                                          |                                                                                                    |                               | 0                |                  |                |                                                                                                    |                                 |                      |

ستظهر المعلومات الأساسية للمنافسة للتعديل عليها وبعد ذلك يتم الضغط على "حفظ ومتابعة"

|                                                                                                    |                                                                                                    |                                                                                                    | second - centerists / ka |
|----------------------------------------------------------------------------------------------------|----------------------------------------------------------------------------------------------------|----------------------------------------------------------------------------------------------------|--------------------------|
|                                                                                                    |                                                                                                    | قسة                                                                                                    | إضافة - تحرير منا        |
|                                                                                                    |                                                                                                    |                                                                                                    | intel cieful 🚺           |
|                                                                                                    |                                                                                                    | "sector and                                                                                                    |                          |
|                                                                                                    |                                                                                                    | 17% million and                                                                                                    |                          |
| Active generation and                                                                                                    | (nerve                                                                                                    | Sector pre-                                                                                                    |                          |
| 1040                                                                                                    | DUPEAN                                                                                                    | A A A A A A A A A A A A A A A A A A A                                                                                                    |                          |
| State of the Association of the Association of the | 1 Carl and 1 Carl and | وسارياق مديسة                                                                                                    |                          |
|                                                                                                    |                                                                                                    |                                                                                                    |                          |
|                                                                                                    |                                                                                                    | - automatic automatic automatic automatic automatic automatic automatic automatic automatic automatic automatic                                                                                                    |                          |
|                                                                                                    |                                                                                                    |                                                                                                    |                          |
|                                                                                                    | atoria O atopia                                                                                                    | المشر المتحدين أمن منان                                                                                                    |                          |
|                                                                                                    |                                                                                                    | Sec. Harrison                                                                                                    |                          |
|                                                                                                    |                                                                                                    |                                                                                                    |                          |
|                                                                                                    |                                                                                                    | physics for the second second s |                          |
|                                                                                                    |                                                                                                    | in the second                                                                                                    |                          |
|                                                                                                    |                                                                                                    |                                                                                                    |                          |
|                                                                                                    |                                                                                                    |                                                                                                    |                          |
|                                                                                                    |                                                                                                    | -                                                                                                    |                          |
|                                                                                                    |                                                                                                    |                                                                                                    |                          |
|                                                                                                    |                                                                                                    |                                                                                                    | uncon d                  |
|                                                                                                    |                                                                                                    |                                                                                                    |                          |
|                                                                                                    |                                                                                                    |                                                                                                    |                          |

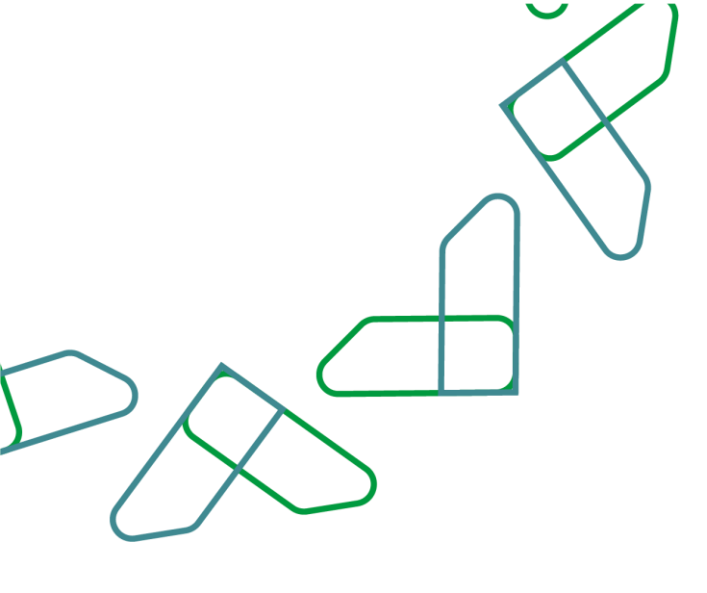

يقوم مدخل البيانات بإكمال بيانات المنافسة من خلال "العناوين والمواعيد المتعلقة بالمنافسة" يتم اختيار ضمان ابتدائي في حالة وجود ضمان بنكي ابتدائي وتحديد نسبة الضمان وعنوان تقديم الضمان الابتدائي، ثم في حالة الحاجة إلى تسليم عينات المورد يتم اختيار "نعم" وتحديد عنوان تسليم العينات، ثم بعد ذلك تحديد جميع التواريخ المطلوبة مع إمكانية تتغير صيغة التاريخ إلى "ميلادي" من خلال تحديد المربع المجاور لكلمة ميلادي وثم النقر على ايقونة "حفظ ومتابعة".

|                                                                                                    |                                                                                                    | غسة                                                                                                    | بافة - تحرير منا، |
|----------------------------------------------------------------------------------------------------|----------------------------------------------------------------------------------------------------|----------------------------------------------------------------------------------------------------|-------------------|
|                                                                                                    |                                                                                                    |                                                                                                    | Land and C        |
|                                                                                                    |                                                                                                    | katal                                                                                                    |                   |
|                                                                                                    | 1274 Bit 5.40                                                                                                   | adal a                                                                                                    |                   |
|                                                                                                    | 2010/01/10                                                                                                    | الومر الحريمي                                                                                                    |                   |
|                                                                                                    | 1764                                                                                                    | ta Mol ek                                                                                                    |                   |
|                                                                                                    |                                                                                                    | المنان البكى                                                                                                    |                   |
| المدن الدفن الإنحلي                                                                                            | Caralita Caralita Caralita Caralita Caralita Caralita Caralita Caralita Caralita Caralita Caralita Caralita Car | مستحمل الوالي المراجع الركالة وتنبع من الاتلاف                                                                                                    |                   |
| 🕷 englediji 🗋 kupreniji                                                                                        |                                                                                                    | يوني أو من المود من 1.4 وتتريد من 10.4                                                                                                    |                   |
|                                                                                                    | وي محمد ( محمد ارد ال                                                                                           | The product of the state of the state of the |                   |
|                                                                                                    |                                                                                                    |                                                                                                    |                   |
|                                                                                                    |                                                                                                    |                                                                                                    |                   |
|                                                                                                    |                                                                                                    | align (sites)                                                                                                    |                   |
|                                                                                                    |                                                                                                    | مان مار امران<br>اها، مار بان مراقبون                                                                                                    |                   |
|                                                                                                    |                                                                                                    |                                                                                                    |                   |
|                                                                                                    |                                                                                                    | علوان السابر العوص                                                                                                    |                   |
|                                                                                                    |                                                                                                    | (Margaretta                                                                                                    |                   |
|                                                                                                    |                                                                                                    |                                                                                                    |                   |
| وقد العتبر الدوم".<br>إحد                                                                                      | يونيور هيرون<br>رو                                                                                              | 2 September 2 September 2                                                                                                    |                   |
|                                                                                                    |                                                                                                    |                                                                                                    |                   |
|                                                                                                    |                                                                                                    | Netec                                                                                                    |                   |
| and the second                                                                                                 | ر مود تعرب البرد .                                                                                              | Separate Sector Sector Se                                                                                                    |                   |
|                                                                                                    |                                                                                                    |                                                                                                    |                   |
| 144 C                                                                                                    | ند دو در بر<br>ان                                                                                               | مومومورا                                                                                                    |                   |
|                                                                                                    |                                                                                                    |                                                                                                    |                   |
|                                                                                                    |                                                                                                    | 100 Call (201) (201) (201)                                                                                                    |                   |
|                                                                                                    |                                                                                                    |                                                                                                    |                   |
| And a second second second second second second second second second second second second second second second |                                                                                                    |                                                                                                    |                   |

من خلال "مجال التصنيف وموقع التنفيذ والتقديم" يتم اختيار مكان التنفيذ، ويتم تحديد المناطق أو الدول، ثم كتابة التفاصيل إن وجدت، وتحديد أعمال الإنشاء وأعمال الصيانة والتشغيل إن وجدت، ثم بعد ذلك من خلال "نشاط المنافسة" يتم اختيار الأنشطة ، وكتابة" وصف النشاط" إن وجد ، ثم النقر على ايقونة" "حفظ ومتابعة".

| استانیا<br>افتیه واقعیه<br>افتیا افتیها<br>واقعا افتیها:<br>وی واقعا افتیها: | 1234 - Tada Tandon<br>12314 - Tada Tandon |                                                                                                    |
|------------------------------------------------------------------------------|-------------------------------------------|----------------------------------------------------------------------------------------------------|
| باستندیا<br>الاسو واهندیم<br>اورام المرحمی<br>روی امارانیمیه                 | 1224 Talk Sumlar                          |                                                                                                    |
| السيد والعديد<br>إعداد استاست<br>الراحة الموسمي<br>ويتم المتاسبة             | 1236 Tala Tandon<br>100100014146          |                                                                                                    |
| ار مدر الماضية<br>الرقم الموضى<br>- الموالمانيين                             | 1224 Tala Tualar                          |                                                                                                    |
| رامید استخبیه<br>اولم التوجعی<br>                                            | 1234 Sala Suadar                          |                                                                                                    |
| اردار موجعي<br>ريم المانسة                                                   | 1.000 1.000 1.000 0.000                   |                                                                                                    |
| 10,000                                                                       |                                           |                                                                                                    |
|                                                                              |                                           |                                                                                                    |
|                                                                              |                                           |                                                                                                    |
| hatt clie                                                                    | (Deta)                                    |                                                                                                    |
| Miasi 20 🗘 Miasi 20 🕷                                                        |                                           |                                                                                                    |
|                                                                              | "gant                                     |                                                                                                    |
|                                                                              |                                           |                                                                                                    |
| مستميل                                                                       |                                           |                                                                                                    |
|                                                                              |                                           |                                                                                                    |
|                                                                              |                                           |                                                                                                    |
| مجال التمليف                                                                 |                                           |                                                                                                    |
| العدي الوعت.                                                                 |                                           | أعدار الجرائة والتشعن                                                                                                    |
| -00-                                                                         |                                           | -40                                                                                                    |
| تشاط المتالمية                                                               |                                           |                                                                                                    |
| 10.100 Texas                                                                 |                                           |                                                                                                    |
|                                                                              |                                           | 🗌 للتمام المناصبة على بلود لويد                                                                                                    |
|                                                                              |                                           | د ركار اللور ها البياراد في مان ركوا البوط الشاوطيا ركوية ملكيات للمستقادة حتها بتسكن عياشر وليست مركبطا والتعاق التي سيكار الوزها من قبل للتطاقة |
| 20122-200                                                                    |                                           |                                                                                                    |
|                                                                              |                                           |                                                                                                    |
|                                                                              |                                           |                                                                                                    |
|                                                                              |                                           |                                                                                                    |
|                                                                              |                                           |                                                                                                    |
| المعادي<br>مجال اللمايم<br>العام الإعلام<br>العام المالالي<br>ومد الشام      |                                           |                                                                                                    |

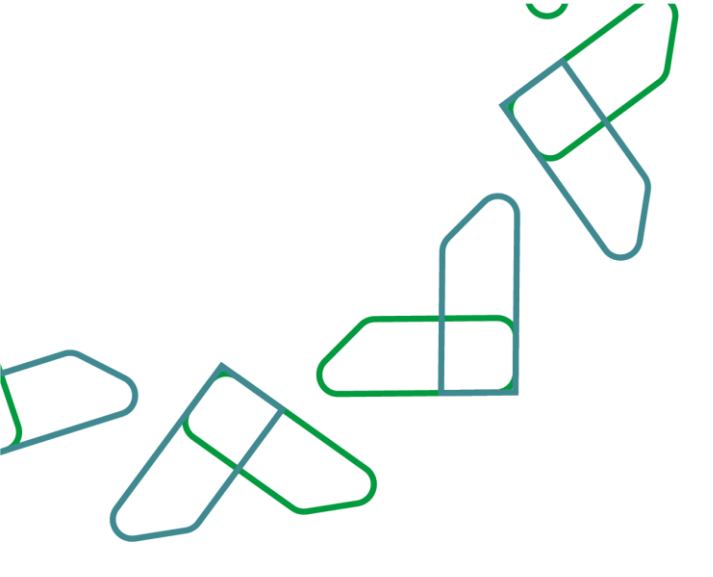

من خلال "تجزئة المنافسة" يتم اختيار "نعم" في حال كانت المنافسة تشمل على بنود متوفرة في السوق الإلكتروني أو اختيار " لا" في حال عدم توفرها ويتم النقر على " نعم" او "لا" في حالة تجزئة المنافسة

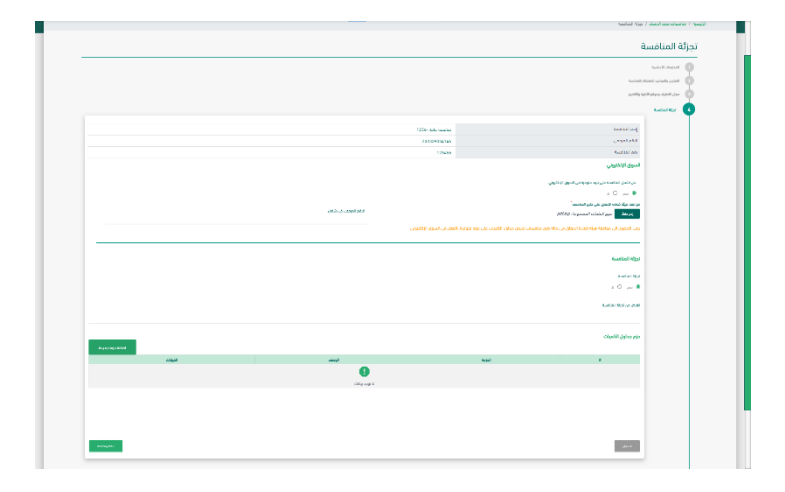

في حال تم اختيار "نعم" لتجزئة المنافسة يتم إضافة اسم الحزمة ووصف الحزمة والنقر على" تأكيد" وبعد ذلك النقر على "حفظ ومتابعة"

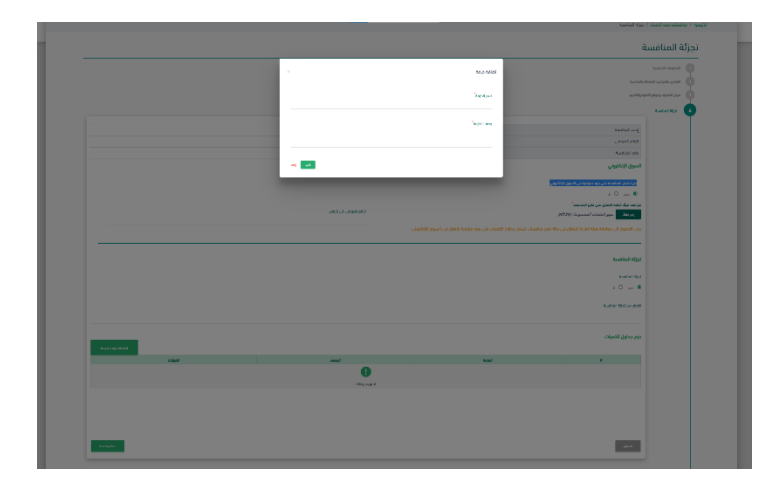

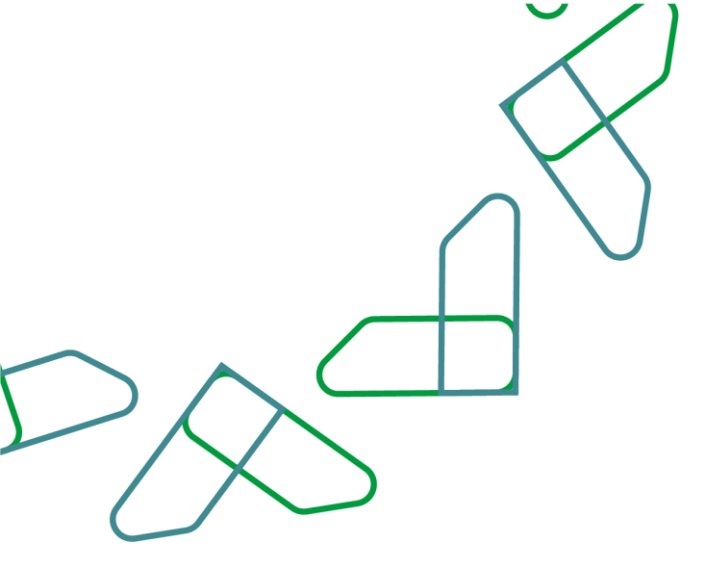

من خلال "جداول الكميات" يتم اختيار السماح بالعرض البديل أو لا، ثم يتم تعبئة الجداول الخاصة بالمعدات والمواد والقوى العاملة، ثم بعد الانتهاء من ادخال بيانات الجداول المطلوبة يتم النقر على ايقونة "حفظ ومتابعة".

|                | -las(cal)                                                                                                    |                                                                                                    |
|----------------|----------------------------------------------------------------------------------------------------|----------------------------------------------------------------------------------------------------|
| halloheanlar ( | perfiling-                                                                                                    |                                                                                                    |
| Laborator      |                                                                                                    |                                                                                                    |
| odet User      |                                                                                                    |                                                                                                    |
|                | Autoria ( aut                                                                                                    | 129- No Natio                                                                                                    |
|                | (Articles)                                                                                                    | 555340a146                                                                                                    |
|                | jaj minas<br>Idu Bukto Babak Basa Bidu Rado Balu                                                                                                    | 12421<br>Velocita                                                                                                    |
|                | with mini                                                                                                    | ini.                                                                                                    |
|                | يستوالقرش تبدق                                                                                                    |                                                                                                    |
|                | ان سر ۵۰ د<br>ب الفوی المانیة - الفوة ساومان<br>ب المواد - الفوة معاومان                                                                                                    | 1 gamma Barten ann.                                                                                                    |
|                | ن میر ۱۹۹۵ =<br>الایوی الداملة - الارة سازمان<br>الایواد - الارة میترمان<br>> الدمیانی والاروزا - علیه میترمان                                                                                                    | 1 данада.<br>1 данада:<br>1 данада:<br>1 данада:                                                                                       |
|                | ان سر ₪ ::<br>- الدون المائية : البرة سليماني<br>- المراد : الدرام المرامية<br>- المماذي المرامية :<br>- المماذي والمرواني : البرة معارمان                                                                                                    | Tama Analas<br>Tama Analas<br>Tama Analas                                                                                              |
|                | ی سر ۵۵ یا ۵۵<br>۱۰ کلوی الملکا - بولید المرامات<br>۱۰ الملک والدی الملکا میلومت<br>۱۰ الملک والدی البلا میلومت<br>۱۰ الملک والدی البلا میلومت                                                                                                    | 1988         80000           1988         80000           1988         80000           1988         80000           1988         80000 |
| Laborat        | اسی سی ایسی ایسی می ایسی می ایسی می ایسی می ایسی می ایسی می ایسی می می ایسی می ایسی می ایسی می ایسی می ایسی می<br>ایسی می ایسی می ایسی می ایسی می ایسی می ایسی می ایسی می ایسی می ایسی می ایسی می ایسی می ایسی می ایسی می ایسی می<br>ایسی ایسی ایسی می ایسی می ایسی می ایسی می ایسی می ایسی می ایسی می ایسی می ایسی می ایسی می ایسی می ایسی می ایسی م | Izata dadat<br>Izata dadat<br>Izata dadat<br>Izata dadat<br>Izata dadat                                                                |

من خلال "ملفات المنافسة" يتم في الخطوة الدولى "المقدمة والأحكام العامة" كتابة تعريف المنافسة، ثم اختيار السجلات والتراخيص النظامية المطلوبة ويتم كتابة معلومات ممثل الجهة والأحكام العامة

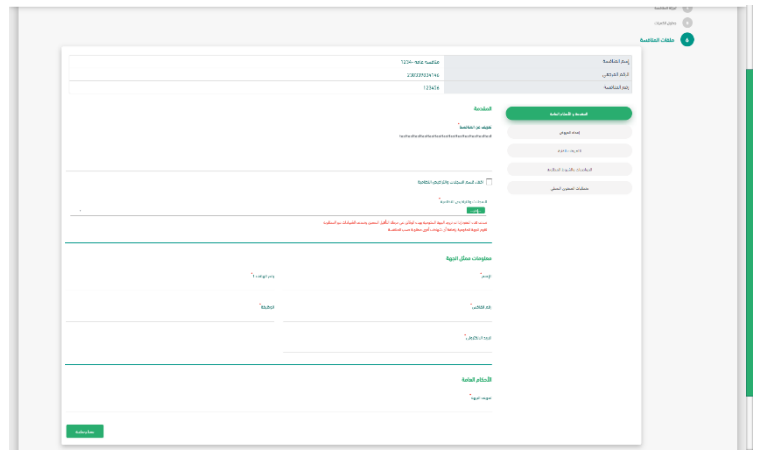

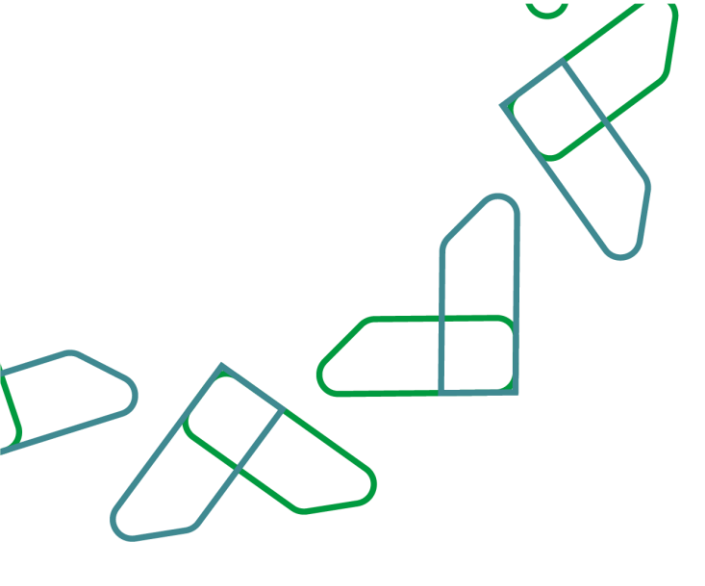

من خلال "ملفات المنافسة" يتم في الخطوة الثانية "إعداد العرض" يتم تعبئة تأكيد المشاركة بالمنافسة وتحديد مدة الاستفسارات وإضافة وثائق العرض وفترة توقيع العقد وبعد تعبئة كافة البيانات والتأكد منها يتم النقر على " حفظ ومتابعة"

|               |                                                                           |                                                                                                    | والشرير                                                                                                    | بال السيف ويوقع السية |
|---------------|---------------------------------------------------------------------------|----------------------------------------------------------------------------------------------------|----------------------------------------------------------------------------------------------------|-----------------------|
|               |                                                                           |                                                                                                    |                                                                                                    | install ()            |
|               |                                                                           |                                                                                                    |                                                                                                    | cudit.bit             |
|               |                                                                           |                                                                                                    |                                                                                                    | Austin Citiz          |
|               |                                                                           | 1356-tale statio                                                                                                    | [مم المتاسمة                                                                                                    |                       |
|               |                                                                           | 232259954145                                                                                                    | اولد للبرمنى                                                                                                    |                       |
|               |                                                                           | 107455                                                                                                    | to the second second se |                       |
|               |                                                                           | the limited physical sector                                                                                                    | and study and                                                                                                    |                       |
|               |                                                                           |                                                                                                    |                                                                                                    |                       |
|               |                                                                           |                                                                                                    | - Particip                                                                                                    |                       |
| que la        | Ministra Grif Caro, Administration                                        | المعمر المادينان المادينية.<br>رجع الجويد (الماد بعد الماديرات الماد الشروعة محمد عند شراء الكردين                                                                                                    | 1,00-30,00                                                                                                    |                       |
|               |                                                                           |                                                                                                    | Applied Applify Life pell                                                                                                    |                       |
|               |                                                                           | الأستلة والإستنسارات                                                                                                    | متلبك لستور كملي                                                                                                    |                       |
|               | profession and the                                                        | but, and provide the state that                                                                                                    |                                                                                                    |                       |
|               |                                                                           |                                                                                                    |                                                                                                    |                       |
|               |                                                                           |                                                                                                    |                                                                                                    |                       |
|               |                                                                           | والآق الموار                                                                                                    |                                                                                                    |                       |
| _             | an all an                                                                 | line gin an                                                                                                    |                                                                                                    |                       |
|               | على البرود مديد ولألي العرض الملي المطورية                                | ىلى قېرې مېر روالي تېرې سې استلو د                                                                                                    |                                                                                                    |                       |
|               | A BEACH                                                                   | 6.9 M                                                                                                    |                                                                                                    |                       |
|               |                                                                           |                                                                                                    |                                                                                                    |                       |
|               |                                                                           | ملطليات للمروض                                                                                                    |                                                                                                    |                       |
|               |                                                                           | بمقاذمهن الجرن                                                                                                    |                                                                                                    |                       |
|               |                                                                           | 201 (1997)<br>201 (201)<br>201 (1997)<br>201 (1997)                                                                                                    |                                                                                                    |                       |
|               | مين الأسماء الما يستر من بالال بوكيل مومو من بسانيهم المسمرين مادومة.     | یر موجود بیمی است. این مان استانی زیرد آورونیم افوی در نین سکر سودن من انقرافات استانها رول پاری شودآ سرورا و                                                                                                    |                                                                                                    |                       |
|               |                                                                           | دسي اليوش                                                                                                    |                                                                                                    |                       |
|               | Sel market of                                                             | and provide a state of the second state of the second state of the |                                                                                                    |                       |
|               |                                                                           |                                                                                                    |                                                                                                    |                       |
|               |                                                                           | الهيم المهرش                                                                                                    |                                                                                                    |                       |
|               |                                                                           | ببازير الجاد                                                                                                    |                                                                                                    |                       |
|               |                                                                           |                                                                                                    |                                                                                                    |                       |
|               |                                                                           |                                                                                                    |                                                                                                    |                       |
|               |                                                                           | and leads                                                                                                    |                                                                                                    |                       |
|               | مار بندب التوني النية السيراة بالله ومتن الامتار الدلتين من البناب التوني | استر جد مندن الدوني بلند المنزر المدرية. ثنا موم يعم الدون الناية تعوير النية النموك عن الدون المند تلك عد إذ<br>الملية الحلد                                                                                                    |                                                                                                    |                       |
|               |                                                                           | " and and one of an                                                                                                    |                                                                                                    |                       |
|               |                                                                           |                                                                                                    |                                                                                                    |                       |
|               |                                                                           | میں معمر بادہ اور اور اس سے ایک ایک را ایک ایک را اور ایک اور ایک اور ایک اور ایک اور ایک اور ایک اور ایک اور ا<br>1935 ایک ایک اور ا                                                                                                    |                                                                                                    |                       |
|               |                                                                           | autors                                                                                                    |                                                                                                    |                       |
|               |                                                                           | د پور اعلام اندې او د د در بود اعتصادي غمر آلارد آغام خواه معاد دې                                                                                                    |                                                                                                    |                       |
|               |                                                                           |                                                                                                    |                                                                                                    |                       |
|               |                                                                           |                                                                                                    |                                                                                                    |                       |
|               |                                                                           | الملاجع المراجع                                                                                                    |                                                                                                    |                       |
|               |                                                                           |                                                                                                    |                                                                                                    |                       |
|               |                                                                           | _                                                                                                    |                                                                                                    |                       |
| anglesig been |                                                                           |                                                                                                    |                                                                                                    |                       |
|               |                                                                           |                                                                                                    |                                                                                                    |                       |
| And a set     |                                                                           |                                                                                                    |                                                                                                    |                       |
|               |                                                                           |                                                                                                    |                                                                                                    |                       |

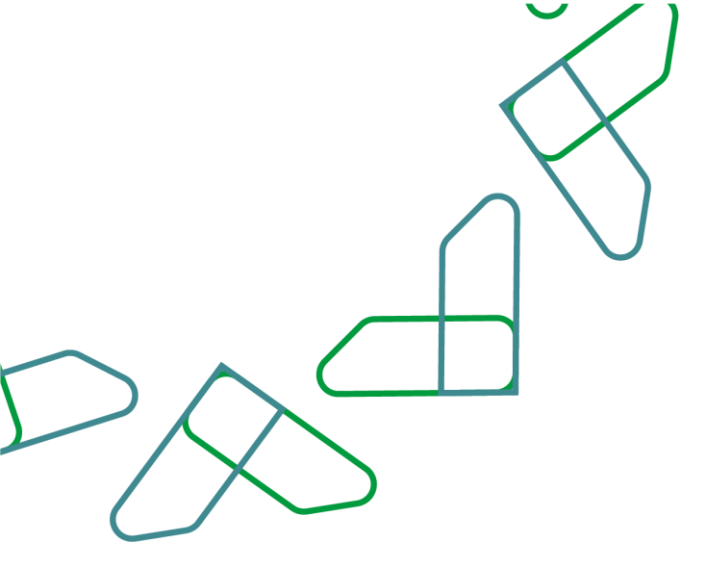

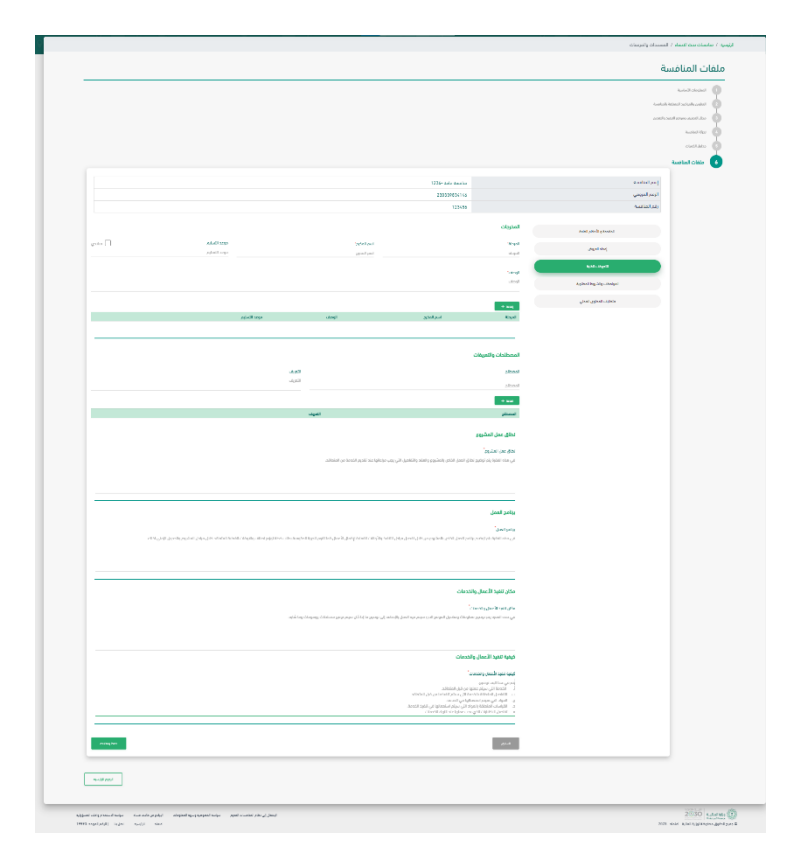

ثم من خلال "التعريفات الفنية"، يتم إدخال المخرجات والمصطلحات والتعريفات ثم النقر على ايقونة "إضافة+" ويتم تعبئة نطاق عمل المشروع وبرنامج العمل ومكان تنفيذ الأعمال والخدمات وكيفية تنفيذ الأعمال والخدمات ثم بعد ذلك يتم النقر ايقونة "حفظ ومتابعة"

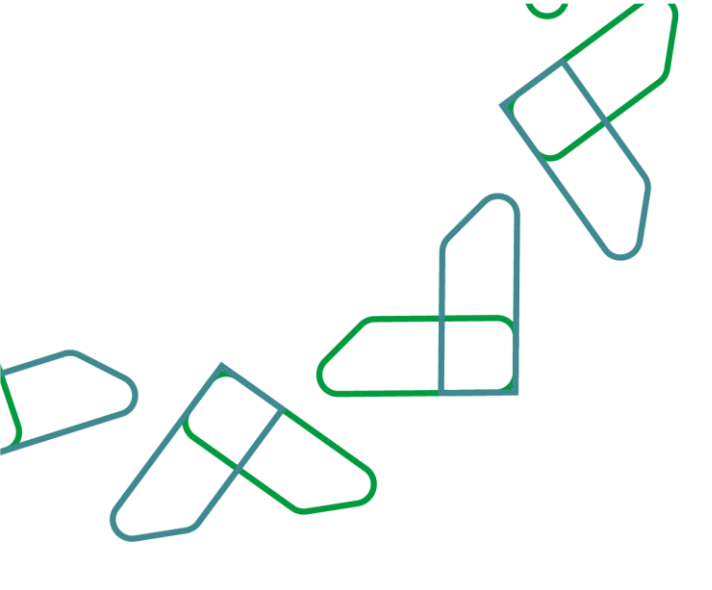

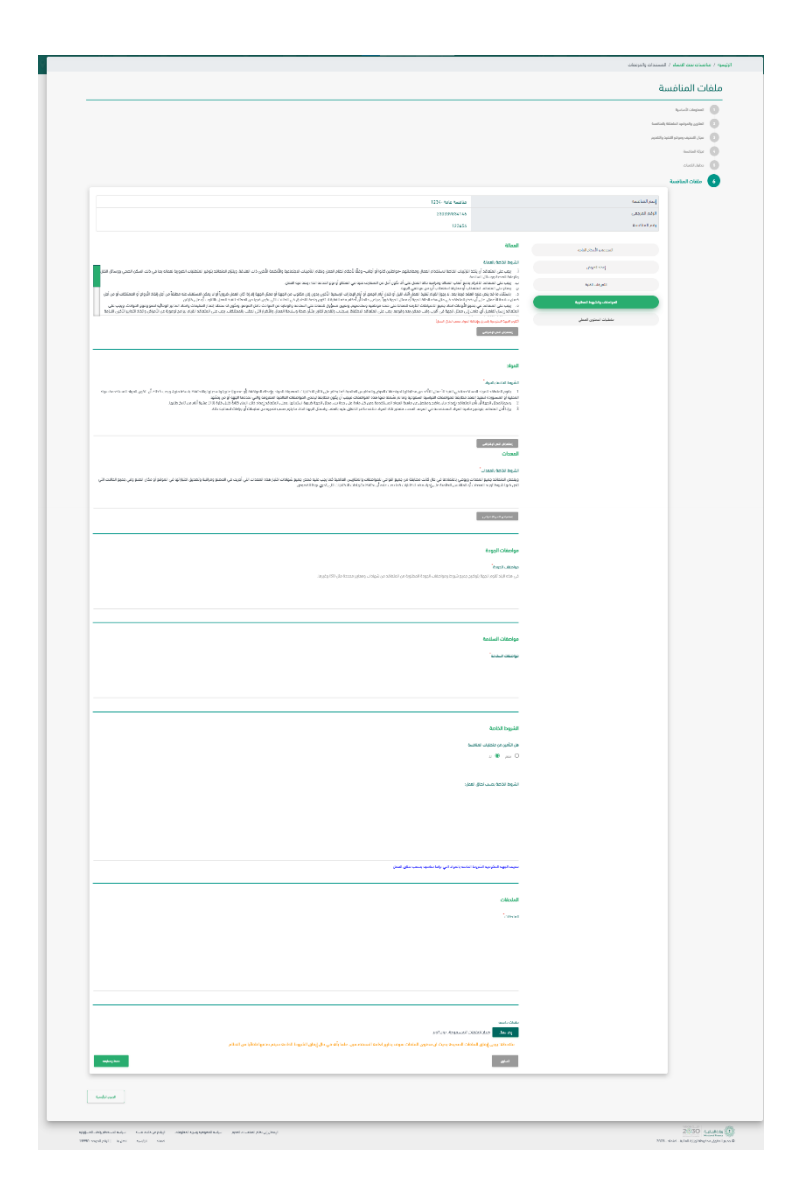

ثم من خلال "المواصفات والشروط المطلوبة"، يتم تعبئة حقل العمالة والمواد والمعدات ومواصفات الجودة ومواصفات السلامة والشروط الخاصة والملحقات ثم النقر على ايقونة "حفظ ومتابعة."

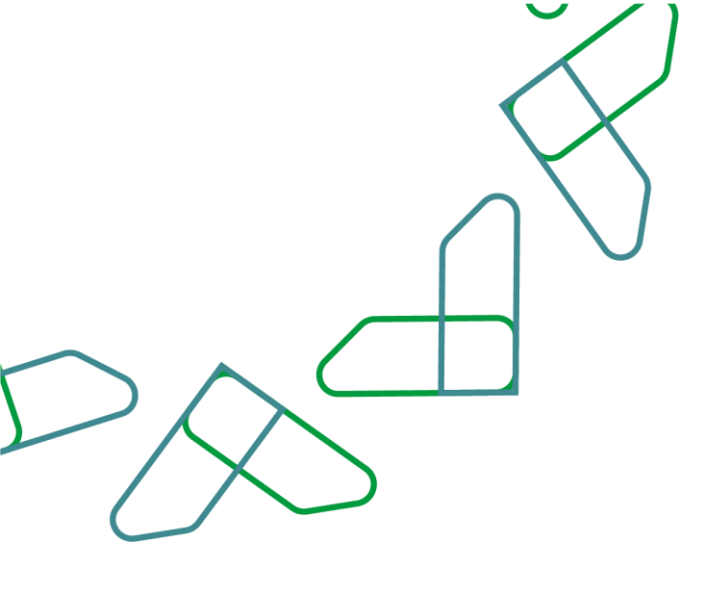

ثم من خلال "متطلبات المحتوى المحلي "، يتم ادخال اشتراطات المحتوى المحلي والقائمة الإلزامية ثم النقر على ايقونة "حفظ ومتابعة."

|          |                                                                                                    |                                                             | الرئيسية / مطلعات مت التعباد / التعسنات والتربعات                                                                                                    |
|----------|----------------------------------------------------------------------------------------------------|-------------------------------------------------------------|----------------------------------------------------------------------------------------------------|
|          |                                                                                                    |                                                             | ملغات المنافسة                                                                                                    |
|          |                                                                                                    |                                                             | <ul> <li>transit their field</li> <li>transit their parts that for the field of the field of the</li></ul> |
|          |                                                                                                    |                                                             | Austral Color                                                                                                    |
|          | ban aku 107<br>Alemente<br>Alemente<br>Alemente                                                                                      |                                                             | Sandad (ang<br>Gatas) Al A<br>Banton (ang                                                                                                    |
|          | نيناف استي استي<br>من الدين مستعم<br>1990 - 1990 - 1990 - 1990 - 1990 - 1990 - 1990 - 1990 - 1990 - 1990 - 1990 - 1990 - 1990 - 1990 | السمر البادانية<br>والا المان                               |                                                                                                    |
|          |                                                                                                    | Aphicologiet                                                |                                                                                                    |
|          | Audust Audust and Audust Audust Audust Audust Audust Audust Audust Audust Audust Audust Audust Audust Audust Au                      | لى مەرىپى يەترى بەر يېزى يېزى يېزى يېزى يېزى يېزى يېزى يېزى |                                                                                                    |
|          |                                                                                                    | -                                                           |                                                                                                    |
|          | winter                                                                                                    |                                                             |                                                                                                    |
|          |                                                                                                    |                                                             |                                                                                                    |
| 40<br>10 | ամ հանչչունու էսը, ունա ունեց չել ու մայան կարվարդարու եսը, չուն տեսես ինչ չինչ է<br>Հուրջի չել էն ուն                               |                                                             | 2730 saturda 🛈                                                                                                    |

من خلال الصفحة الرئيسية للنظام المنافسات، يجب النقر على ايقونة "جميع المنافسات" ثم من قائمة المنافسات يوجد بجانب المنافسة ايقونة يجب النقر عليها "ارسال الاعتماد."

| Cay QCliffeque | nskce |                                   |                                   |                                    |                           |                          |                   |                   |            |               |                        | نافسات                | لما |
|----------------|-------|-----------------------------------|-----------------------------------|------------------------------------|---------------------------|--------------------------|-------------------|-------------------|------------|---------------|------------------------|-----------------------|-----|
| And in Adda +  |       |                                   |                                   |                                    |                           |                          |                   |                   |            | Report Church | a 🌲 🛛 😆 a              | 000 😒 🔹 2000          | ۲   |
| - Angel        | - CAN | الور الدين الجوالي                | الروز خار المهدان                 | Reason Days they ling to           | الرمويد إرمتكم السلاسترات | الرو بلز المانية         | فردة ولاق المامسة | اوتر تدومي الماسة | ALCOLD (A) | Audio 46      | لووالماغسة             | فستنعك يسر            |     |
| ***            | 1     | 200 2                             | 2019-12-20<br>1441-36-29<br>13/10 | 2015-12-19<br>1661-04-22<br>13-13  | 2019-12-10<br>1441-14-21  |                          | Flat              | 191239012134      |            | aby an        | taool folg Rudio       | Service Fold Recolder | ,   |
|                | 1     | 2820-01-02<br>1443-05-07<br>00:00 | 2000-01-01<br>1441-05-06<br>00:00 | 2019-12-31<br>1.663-05-05<br>02.03 | 2019-12-20<br>1242-01-04  | 2009-12-12<br>1241-04-20 | No.               | 191239332113      |            | and the se    | teori kela kuatar      | 2219 iole issolar     | 2   |
|                | 1     | 2020-01-02<br>5643-05-16<br>12-00 | 109.0                             | 2020-01-02<br>1441-05-07<br>12-01  | 2375-12-26<br>1441-04-29  | 2019-12-17<br>1221-02-20 | No.               | 191209012174      |            | -             | للواد ماكور (عريد)     | 1999 - مادر مربد ۱۹۹۹ |     |
|                | 1     | 100.0                             | 2019-12-29<br>1441-35-08<br>18540 | 2019-12-15<br>1461-04-18<br>1850   | 2719-12-12<br>1.441-14-15 | 2019-12-05<br>1441-04-08 | a                 | 191209000044      | 0912       | Real          | Georgi harlan haad kar | fago wic-saida        | 4   |
|                | 4     | 2015-12-34<br>1443-04-07<br>14.50 | 10g /                             | 2115-12-22<br>1441-04-25<br>1451   | 2319-12-05<br>8441-04-08  | 2019-12-04<br>3441-04-07 | Nor               | 191229900034      |            | Readings      | شراء ماشر (مجرد)       | متالمة شراء واقر ودود | 5   |
|                | ÷     | 1996 al                           | 2019-12-04<br>1441-14-09<br>14:20 | 2015-12-06<br>1441-06-09<br>16-20  | 2019-12-05<br>1441-04 68  | 2019-12-04<br>1441-04-07 | No.               | 191239900003      |            | Real Parts    | lappi tele tudio       | 17 tale taskle        | •   |
|                |       |                                   |                                   |                                    |                           | - a - 2 🔘                |                   |                   |            |               |                        |                       |     |

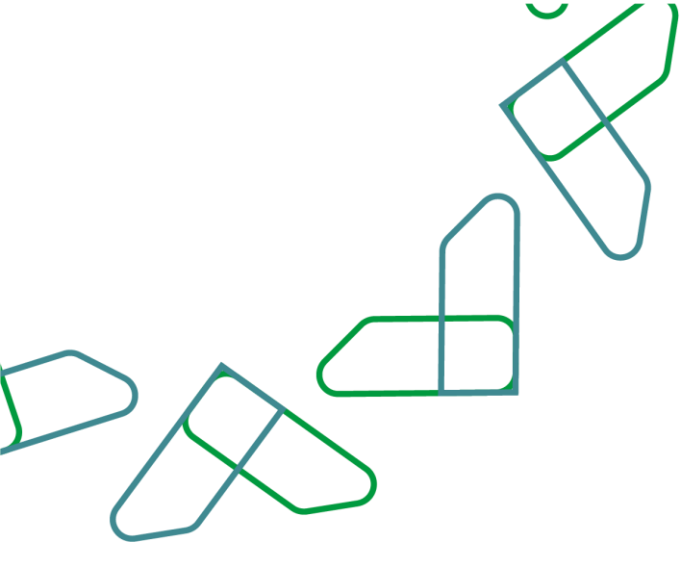

<section-header>

بعد ذلك تعرض لك تفاصيل المنافسة وبعد مراجعتها كاملة يتم النقر على ايقونة "إرسال للاعتماد"

بعد تسجيل الدخول ك مدقق بيانات يتم النقر على ايقونة "جميع المنافسات" بعد ذلك تظهر جميع المنافسات والتي يمكنك من خلالها اعتماد المنافسة من خلال النقر على ايقونة "اعتماد"

| 20             |      |                                   |                                   |                                   |                          |                          |                   |                      |             |            |                    | / المناصبات                   | الركيسيا |
|----------------|------|-----------------------------------|-----------------------------------|-----------------------------------|--------------------------|--------------------------|-------------------|----------------------|-------------|------------|--------------------|-------------------------------|----------|
| شير في الم الم |      | .ce. 10                           |                                   |                                   |                          |                          |                   |                      |             |            |                    | نافسات                        | الم      |
|                |      |                                   |                                   |                                   |                          |                          |                   |                      |             | Approval   | a 🌲 🛛 😖 a          |                               | 2        |
| Child          | ayya | ترو مدر الموش                     | 100001300307                      | أكر دومد لللحيم العروش            | الردوية إسلام الستاسارات | الور بثر الطعط           | فرمة وكان الماضية | ارتم المريعي لتنافسه | رقم الماضية | Autotto    | Restored part      | Analise1.pmj                  | ٠        |
| - mag          | 1    | 2010 J                            | 2019-12-23<br>5441-04-23<br>13-10 | 2018-12-79<br>1441-04-22<br>83-10 | 2319-12-18<br>1441-(4-2) |                          | 13pe              | 191239302006         |             | courd deal | (apa) kela kuatan  | feware hole have been         | 1        |
|                | 1    | 2820-01-02<br>1444-05-07<br>00:00 | 2020-01-01<br>1441-05-06<br>00:00 | 2019-12-30<br>1441-05-05<br>10-00 | 2319-12-30<br>1441-08-04 | 2019-12-17<br>1441-04-33 | 12pm              | 191239332083         |             | and pase   | (and hele had be   | 2019 Hole Huarian             | 2        |
|                | 4    | 2820-01-09<br>1441-05-14<br>12:00 | 1.00                              | 2123-01-02<br>1441-05-07<br>12-03 | 2319-12-20<br>1441-04-29 | 2019-12-17<br>1441-04-20 | (i)pe             | 191239302070         |             | -          | land alke dag      | 2019 - azaz sélenekei keseten | 9        |
|                | 4    | 2236 J                            | 2019-12-20<br>1441-05-03<br>18.50 | 2019-12-15<br>1441-04-18<br>10-50 | 2317-12-12<br>1441-04-15 | 2019-12-05<br>1441-04-08 | Ja 1000           | 191239300644         | 0512        | P16.70     | (app) tale tool in | Equa faio tualite             | 4        |
|                | ÷    | 2019-12-04<br>1441-04-07<br>14-50 | 2236 4                            | 2119-12-22<br>1441-04-25<br>14-51 | 2317-12-11<br>1441-04-18 | 2019-12-05<br>1441-04-07 | Uae               | 19129900004          |             | test for   | هراء مراقع اودودا  | فالضغ شياء فبالتر وورد        | 6        |
|                | ÷    | 3286 A                            | 2019-12-14<br>1441-04-17<br>14:20 | 2018-12-06<br>1441-06-09<br>84/20 | 2319-12-05<br>1641-06-08 | 2019-12-05<br>1661-06-02 | Use               | 1412000003           |             | And Mar    | (100) beie duat is | 01 date Austin                | 4        |
|                |      |                                   |                                   |                                   |                          |                          |                   |                      |             |            |                    |                               |          |
|                |      |                                   |                                   |                                   |                          |                          |                   |                      |             |            |                    |                               |          |

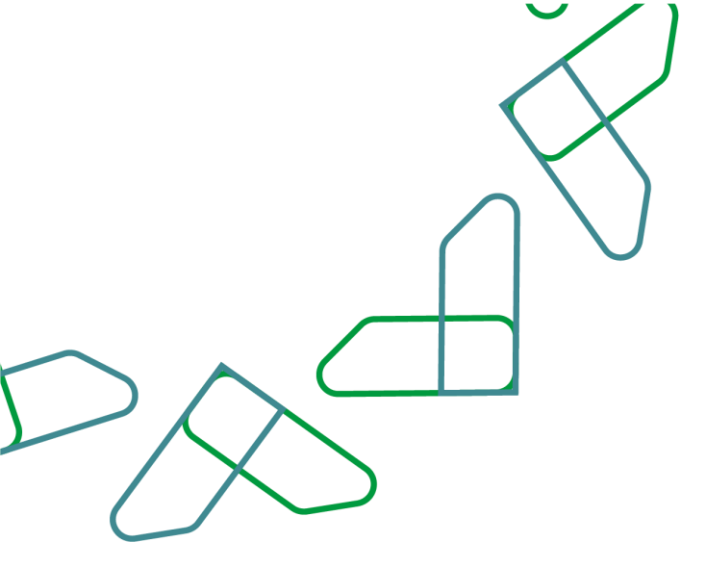

بعد ذلك تعرض لك تفاصيل المنافسة وبعد مراجعتها كاملة يتم النقر على ايقونة "اعتماد"

ثم يجب التأكيد على النقاط الموضحة بالصورة وإدخال رمز التحقق والنقر على ايقونة "تأكيد" ليتم اعتماد تدقيق المنافسة

|                                                                                                    |                                          | autoleta vaiduk 201          |                 |                                                                                                    | اصيل المنافسة                                    |
|----------------------------------------------------------------------------------------------------|------------------------------------------|------------------------------|-----------------|----------------------------------------------------------------------------------------------------|--------------------------------------------------|
|                                                                                                    |                                          | Later meres legal            | m<br>Sach, jy u | الله المراجع في المراجع في م<br>لمومع في مراجع في المراجع في المراجع في المراجع في المراجع في المراجع في المراجع في المراجع في المراجع في المراجع في مماحمع في المراجع في المراجع في المراجع في المراجع في المراجع في مماجع في المراجع في المراجع في المراجع في المراجع في | iii ()<br>Margada Salada ()<br>Margada Salada () |
| <b>.</b>                                                                                                    |                                          | اولت النبلى الليد المقتلة 13 |                 |                                                                                                    | المحاومات الأساسية                               |
| (100) Bate Eastle                                                                                                    |                                          |                              |                 | ats Enter Reliant Trans   114-090225                                                                                                    | المان واسطة                                      |
| state (cost)                                                                                                    | instal ils                               |                              |                 | ferrora fiota, Audita                                                                                                    | إمدر المظلمعة                                    |
| Regional Responses and the                                                                                                    | Rep:Fictors                              |                              |                 | 106.4                                                                                                    | المرالمانينية                                    |
| Taga Base                                                                                                    | اسم الجهة العنية                         |                              |                 | 191204062036                                                                                                    | الزفد الدردمي                                    |
| areal six                                                                                                    | اسم توتة ثلثو المروق                     |                              | 30.00           | have a for and home for and                                                                                                    | القراق في المنافسة                               |
| فببر البروش                                                                                                    | ungel goos kal                           |                              |                 | Ular                                                                                                    | inter a first of the second                      |
| and the States of the States of the States o | اولاد اعتبقي                             |                              |                 | Follow Mar tool I                                                                                                    | وروال ومرور ويورد المورو                         |
| ideo and الأني collegion and a second                                                                                                    | مورقه همین اندر در.<br>سالوب شدن از شدقی |                              |                 | دید.<br>مثر اجهه                                                                                                    | مر زدیوه<br>مکان شر امر ان                       |

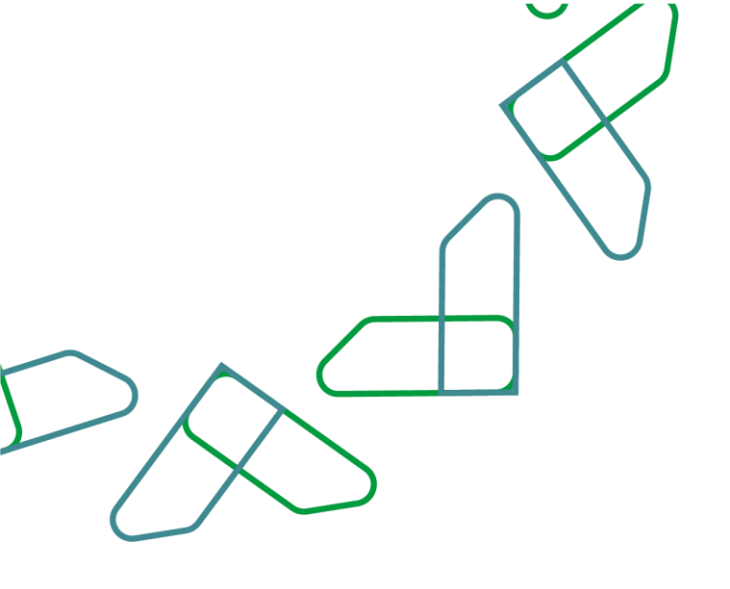

يمكن لصاحب صلاحية "سكرتير لجنة فتح العروض" النقر على "المنافسة" الاطلاع على العلامات التجارية ضمن تفاصيل العرض المقدم من خلال النقر على "جداول الكميات"

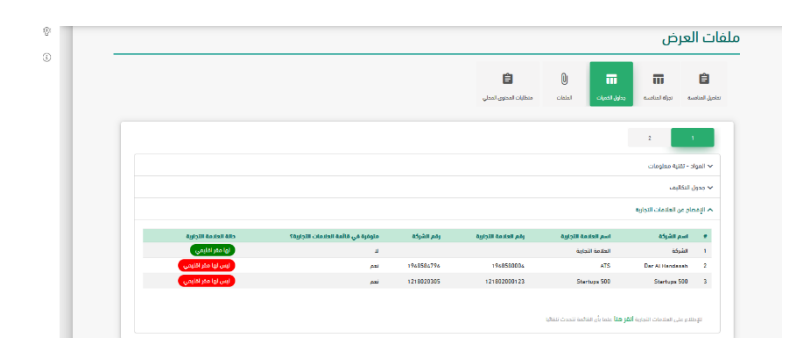

بعد استلام العروض من الموردين يتم تسجيل الدخول ك سكرتير فتح عروض ثم النقر على ايقونة "منافسات مرحلة الفتح" بعد ذلك تظهر جميع المنافسات التي في مرحلة الفتح والتي يمكنك من خلالها بدء مرحلة فتح العروض من خلال النقر على ايقونة "تأكيد مرحلة فتح العروض"

| • | 30                       |         |                    |                                   |                                   |                                |                          |                       |                 |                 |                                                         | متضببات موطه الفتح     | / Initial /            | Ny say |
|---|--------------------------|---------|--------------------|-----------------------------------|-----------------------------------|--------------------------------|--------------------------|-----------------------|-----------------|-----------------|---------------------------------------------------------|------------------------|------------------------|--------|
|   | n Q, casto per 🔳 falle ; | ca. III |                    |                                   |                                   |                                |                          |                       |                 |                 | á                                                       | رحلة الفتم             | فسات م                 | منا    |
|   | energy.                  | -464    | لاہج قنص<br>البروی | لارین متر<br>العروض               | آذر موجد للفحيم<br>الميوض         | ادر موعد زیستنم<br>الاستغمارات | لاور نقر<br>الماضية      | تيمة وقاي<br>المتخدمة | رهم<br>المتكنية | Automatical Sta | Ago Lynni,                                              | turist pp              | bastin 1,000           |        |
|   | البديرية فرافرين         | 1       | 1996 U             | 2019-11-30<br>1441-04-03<br>00:00 | 2019-11-30<br>9441-34-08<br>02.00 | 2019-11-50<br>8441-86-60       | 2019-12-17<br>1441-15-10 | 0                     |                 | aniw.           | takato tako - takati takato tako tak<br>i $c^{(k_{i})}$ | tala tadda<br>(rexs)   | taria tanàna<br>Daoine | ,      |
|   |                          | 1       | 2020-01-02         | 2020-01-01<br>1441-05-05<br>00:00 | 2019-12-21<br>9441-25-25<br>02.00 | 22775-12-50<br>8441-19-56      | 2019-12-17<br>1441-04-00 | 0                     |                 | and acc         | أمله منطقه السية الملورا - الماه منطقه<br>الراحي        | tala tasila<br>(nyoji  | aria saadila<br>2019   | 2      |
|   |                          | 1       | 506 J              | 2019-12-29<br>1441-05-03<br>1850  | 2019-12-15<br>9447-04-18<br>18:50 | 2079-12-12<br>8641-86-15       | 2079-1246<br>8507-01-08  | 1000                  | 2812            | Same .          | talasia 1840 - Ingila Tasari talahia 1848<br>Dala       | lete lasitis<br>factor | tara tualda<br>1940    | 3      |
|   |                          |         |                    |                                   |                                   |                                |                          |                       |                 |                 |                                                         |                        |                        |        |

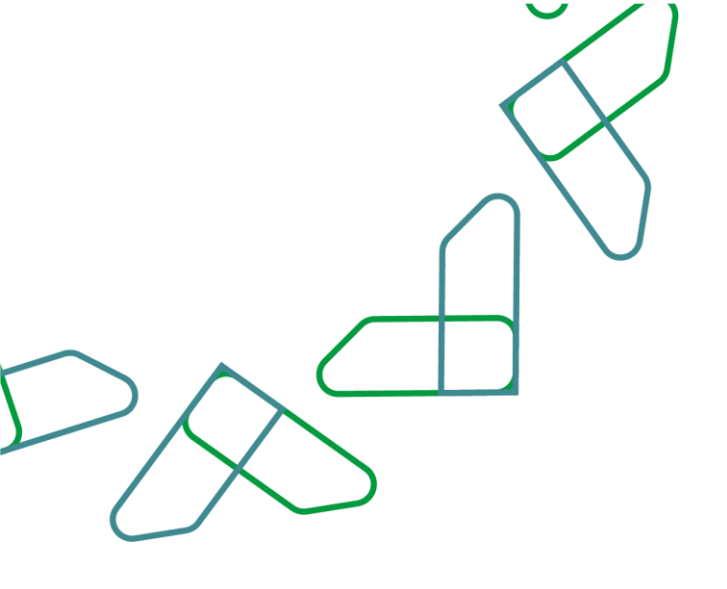

|                               | e asi                                                                                                    |  |
|-------------------------------|----------------------------------------------------------------------------------------------------|--|
| اصيل فتح العروض               | في حال التُقيد حالة المناهنة ستعبد إمراطة بتج المروض) ولن يتمكن<br>الموردي من شراء المقاسة بعد ذلك. او تعديم بروض |  |
| هاصيل عووص المنامسة           | _                                                                                                    |  |
| lawa kata atau atau           |                                                                                                    |  |
| الرئم, المربعي                |                                                                                                    |  |
| vity horizé<br>i aktet fajte, |                                                                                                    |  |
| عد السبق الدعون               |                                                                                                    |  |
| بعد الحروض                    |                                                                                                    |  |

لبدء عملية فتح العروض يتم النقر على ايقونة "تأكيد مرحلة فتح العروض" ثم تأكيد عملية الفتح من خلال النقر على أيقونة "تأكيد" في الرسالة الظاهرة .

> من قائمة منافسات مرحلة الفتح يتم تحديد المنافسة والنقر على ايقونة "فتح العروض"

> > 19

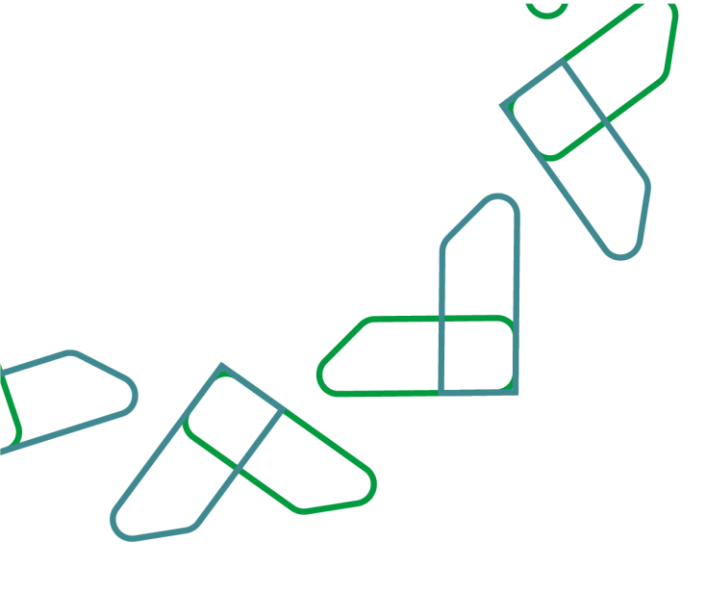

ثم يجب مراجعة كافة تفاصيل بيانات العرض والاطلاع على المستندات المرفقة والتأكيد على ارفاق الشهادات والملفات المطلوبة من المورد وبعد ذلك النقر على ايقونة "حفظ"

| بادة تسديد الزكاة                       | شهادة الأدينات الإختماعية         |                |          |
|-----------------------------------------|-----------------------------------|----------------|----------|
|                                         |                                   |                |          |
| and a fee                               | and and                           |                |          |
| یس 0 د                                  | a O a                             |                |          |
| مالاي ورسنا فحرود الركان                | national Charlestinia Alto        |                |          |
| 🛎 عان المتعول 🔿 غير عاني المتعول        | 🖷 ساري المقمول 🔿 اور ساري المقمون |                |          |
| يادة لوطين الوطالف (السعودة)            | مورة السيل اللجاري                |                |          |
|                                         |                                   |                |          |
| willing or                              | Testing pr                        |                |          |
| ی ۵ د                                   | a O 1                             |                |          |
| ملله شوادة توطئ الوطئك                  | متلافا السيل اللياؤي              |                |          |
| 🕷 عاري المتحول 🕓 اور عاري المتحول       | یاری المشعول 🔿 اور ساری المشعول   |                |          |
| شترك في الدومة الجارية                  | مطاب الفرض اللانى                 |                |          |
| Sec. 1                                  | Server 1                          |                |          |
| s O a                                   | a O a                             |                |          |
| water water a characteria               | the call, links                   | البد دباب المح | 10 apres |
| 🏶 معاري المشعول . 🔿 . ثير معاري المشعول |                                   |                |          |
| رة المرض المنى                          |                                   |                |          |
|                                         |                                   |                |          |
| water o                                 |                                   |                |          |
| • سر ٥ د                                |                                   |                |          |
|                                         |                                   |                |          |

بعد مراجعة كافة العروض يتم ارسال تقرير فتح العروض للاعتماد من خلال النقر على ايقونة "ارسال للاعتماد "وبعد ذلك النقر على ايقونة "تأكيد" لتأكيد عملية الارسال.

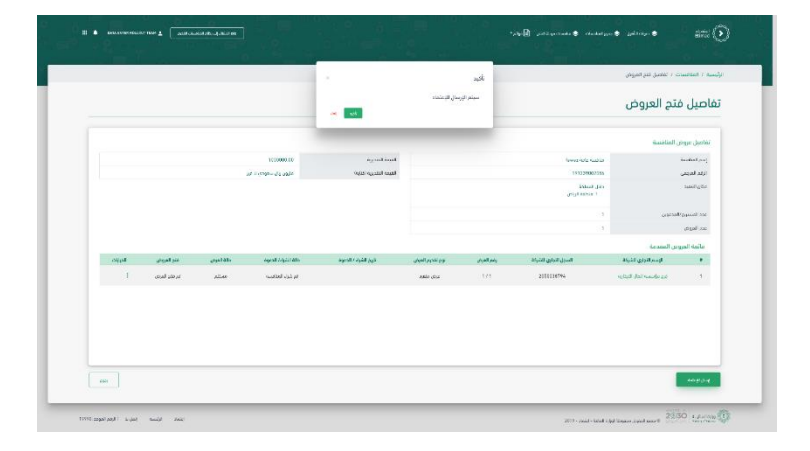

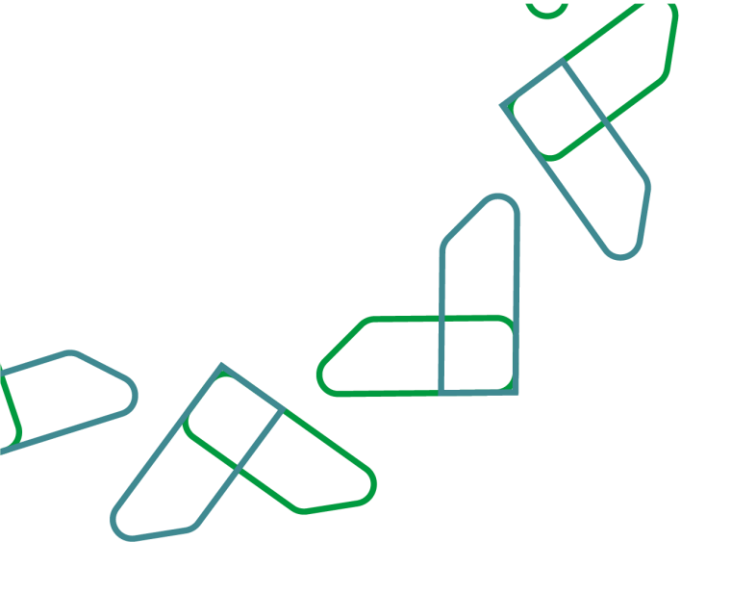

يمكن لصاحب صلاحية "رئيس لجنة فتح العروض" النقر على "المنافسة" والاطلاع على العلامات التجارية ضمن تفاصيل العرض المقدم من خلال النقر على "جداول الكميات"

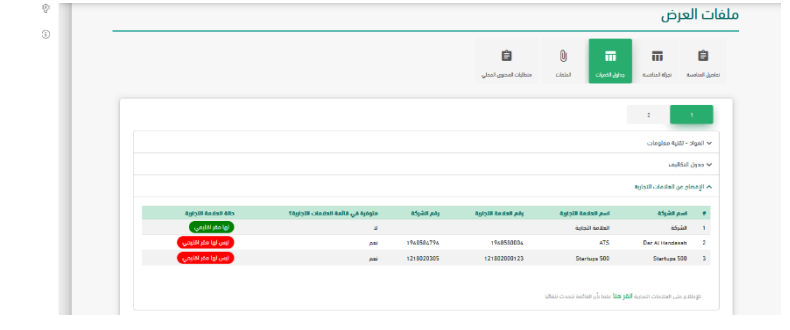

بعد تسجيل الدخول كـ رئيس فتح عروض يتم النقر على ايقونة "منافسات مرحلة الفتح" بعد ذلك تظهر جميع المنافسات التي في مرحلة الفتح والتي يمكنك من خلالها اعتماد تقرير فتح العروض من خلال النقر على ايقونة "مراجعة وتدقيق البيانات."

| <br>ana par 🖬 🖓 a |      |                    |                                    |                                   |                                 |                          |                     |                |                | ې                                                          | رحلة الفت               | فسات م                    | منا |
|-------------------|------|--------------------|------------------------------------|-----------------------------------|---------------------------------|--------------------------|---------------------|----------------|----------------|------------------------------------------------------------|-------------------------|---------------------------|-----|
| olia              | ajaj | ¥ور ددن.<br>البروش | اليو فاو<br>العروش                 | أثر بوند كلديم.<br>البروي         | ادر دوده از مخلم<br>الاستغمارات | الول نام<br>الماسية      | ليما والق<br>الماضة | AN)<br>Backlad | ولة المتضبة    | اسر احوه                                                   | Austial pg              | إسم التناعسة              |     |
| An and a large    | 1    | 112. I             | 2019-11-35<br>1441-04-(i)<br>02:08 | 2019-11-20<br>1441-04-03<br>00.00 | 2019-11-20<br>1453-04-00        | 2019-02-07<br>5441-04-00 | 1                   |                | Jun Mar Holder | hits webs toget larger hits webs $\theta_{ij} \sigma_{ij}$ | tele risortio<br>figned | note manifice<br>Resource | x   |
|                   | 1    | 2121-01-02         | 2120-01-01<br>1441-05-05<br>02:00  | 2019-12-31<br>3441-00-05<br>70.06 | 2858-12-38<br>1443 05 05        | 2019-12-17<br>3441 04 20 | 4                   |                | pustor a       | nikia nila baga baga baga bila nila<br>baga                | tois hadilis<br>(10.00) | 646 tuaña<br>7119         | 2   |
|                   |      |                    |                                    |                                   |                                 |                          |                     |                |                |                                                            |                         |                           |     |

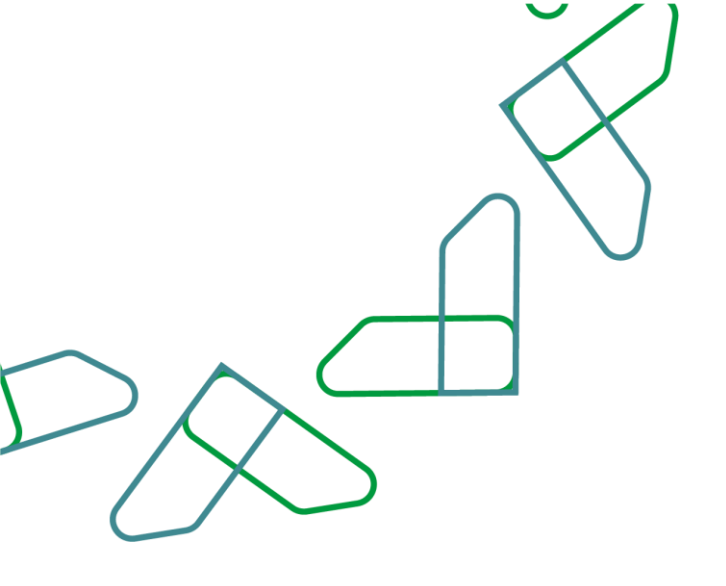

يتم مراجعة تقرير فتح العروض وبعد ذلك النقر على ايقونة "اعتماد"

بعد ذلك يتم ادخال "رمز التحقق" ومن ثم النقر على ايقونة "تأكيد"

|      |             |        |                        |                            | رما (۲۰۱۵)<br>هر ۱۹۹۹ | holos)<br>ul Casi | لعروض                          | کید تقریر فتح ا         | اصيل تأ     |
|------|-------------|--------|------------------------|----------------------------|-----------------------|-------------------|--------------------------------|-------------------------|-------------|
|      |             |        |                        | and a second second second |                       | _                 |                                | الماشية                 | فأنبل بروتر |
|      |             |        | 100000.00              | المردة المديرة             |                       |                   | levez-tota kuata               |                         | indial (co) |
|      |             |        | 20 - 10 - 10 - 10 - 10 | العيمه المتديرية تداورة    |                       |                   | 193320007555                   |                         | ارتد لدينى  |
|      |             |        |                        |                            |                       |                   | ىتىل ئىسلانل<br>1- مەھىيەلىرەس |                         | تقوالسن     |
|      |             |        |                        |                            |                       |                   |                                | (upine                  | Papiel Ste  |
|      |             |        |                        |                            |                       |                   |                                |                         | ax laga,    |
|      |             |        |                        |                            |                       |                   |                                | س المعدمة               | aliah lang  |
| ayor | غار العروش  | 161400 | Agend Arguit Alls      | لاريخ الشواد اللامونة      | equility they.        | وسرالمرص          | السول الدابي الشواط            | الرحم التراري الثرياة   | •           |
| 1    | ترحلن البرى | 12.44  | الم شرك المتلحب        |                            | AND COL               |                   | 2101116794                     | ور براسته الدار الجارية | 1.1         |
| -    |             |        |                        |                            |                       |                   |                                |                         | -           |

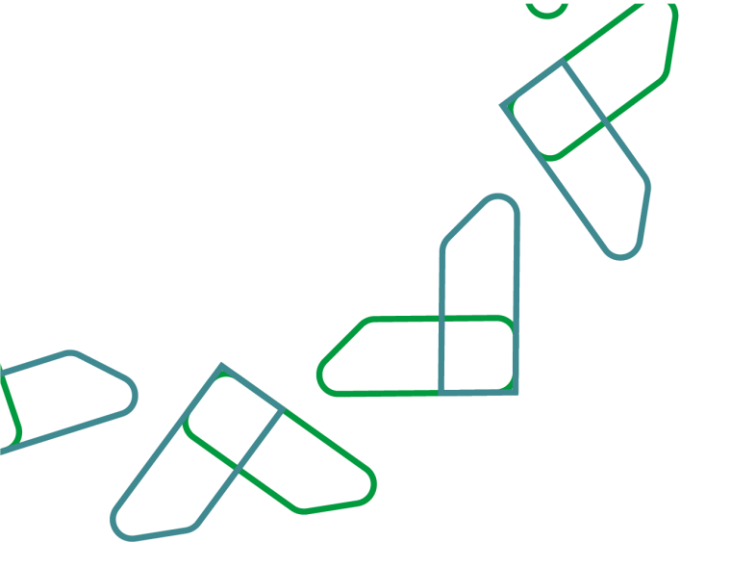

يمكن لصاحب صلاحية "سكرتير لجنة فحص العروض" النقر على "المنافسة" والاطلاع على العلامات التجارية ضمن تفاصيل العرض المقدم من خلال النقر على "جداول الكميات"

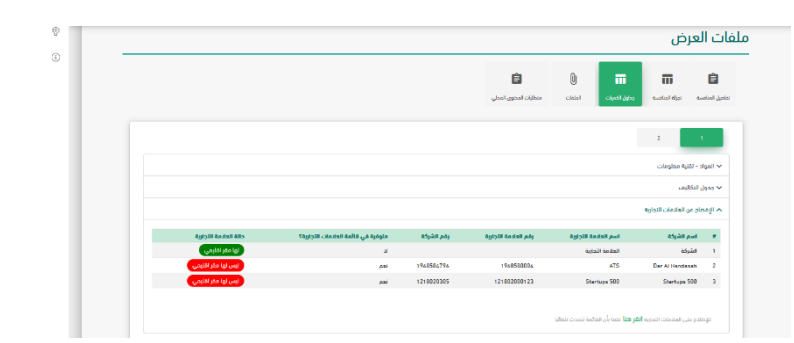

بعد تسجيل الدخول ك سكرتير فحص عروض يتم النقر على ايقونة "منافسات مرحلة الفحص" بعد ذلك تظهر جميع المنافسات التي في مرحلة الفحص والتي يمكنك من خلالها فحص العروض الفنية من خلال النقر على ايقونة "فحص العروض والتقييم الفني."

| CA-Sel                | CIAN | اليد تحدي<br>الحوص                | Upp dife<br>langth                | lice agose UBICAN.<br>Bacarto,    | ائر موعد (إستانم.<br>الاسلامارات | تاريخ تشر<br>المتحسة     | dille taal<br>Autial | ody<br>Lucial | Analised Ma | إستر لتفهة                                         | Lastad pp             | -                    |   |
|-----------------------|------|-----------------------------------|-----------------------------------|-----------------------------------|----------------------------------|--------------------------|----------------------|---------------|-------------|----------------------------------------------------|-----------------------|----------------------|---|
| a la part pe          | i.   | sog al                            | 2019-11-33<br>1441-84-03<br>00-38 | 2011-11-30<br>1441-04-02<br>09-06 | 201 9-11-30<br>1641-06-03        | 2019-12-17<br>1661-04-20 |                      |               | -           | امته متحقه المدينة المورة - امانا منطقة<br>المالي  | tala kudila<br>Tujuji | taka taadda<br>taxaa |   |
| مندر التوثر والقيدالص |      | 2023-01-02<br>1424-04-02<br>16:03 | 2023-01-01<br>1441-05-05<br>00.12 | 2119-12-31<br>1221-05-05<br>03:00 | 2019-12-00<br>1441-01-04         | 2014-12-17<br>1441-04-00 | 3                    |               | (AND HAT)   | table stali i tagat kapa dala<br>s <sup>angi</sup> | sala nuunta<br>Dassi  | nde naakte<br>2019   | 2 |
|                       |      |                                   |                                   |                                   |                                  |                          |                      |               |             |                                                    |                       |                      |   |

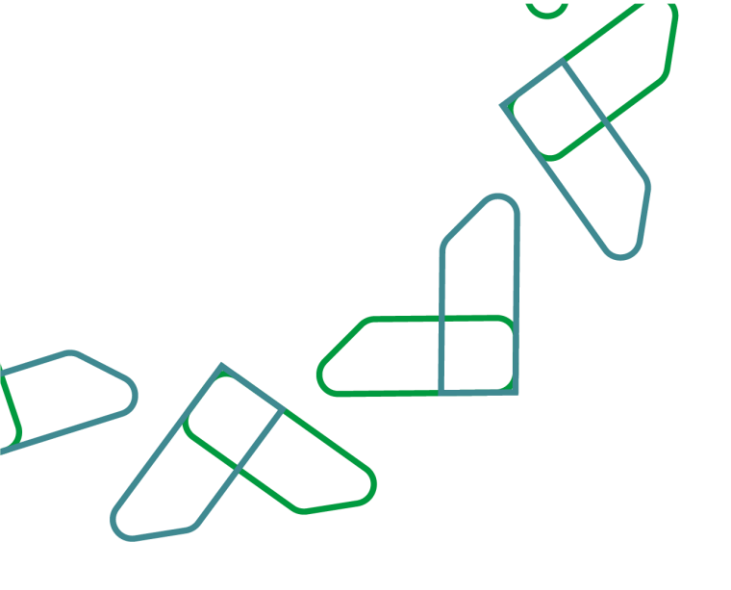

يتم النقر على ايقونة "تحديد تاريخ الفحص" وبعد ذلك يتم ادخال "تاريخ فحص العروض" و "وقت فحص العروض" وكتابة الملاحظات إن وجدت ومن ثم النقر على ايقونة "حفظ" في الرسالة الظاهرة.

يتم النقر على ايقونة خيارات وبعد ذلك اختيار "تقييم العرض."

|                          |                       |                   |                 |          |                        | محص العروص               | <u>ماصیل</u> |
|--------------------------|-----------------------|-------------------|-----------------|----------|------------------------|--------------------------|--------------|
|                          |                       |                   |                 |          |                        | العنية                   | تفاصيل الجذ  |
|                          | 1200000.11            |                   | filoso filosofi |          | forware date chante    |                          | Jun Kalou    |
|                          | متهور وال سفودي لا غن | Heldi -           | Nuclei Incon    |          |                        |                          | on billion   |
|                          |                       |                   | بيد المهش       |          | يول بيناية             |                          | مادير الكفية |
| citizat units and        | مدع لمرع              | egent (4,23 etc.  | فرعة الحرص      | JAN BRAD | السول التوابع التثولاه | الإسبر الطري الشركة      |              |
| ستو ا                    | لارخد سنر الارض       | لير غراء المتاسبة | \$44.7          | 1/1      | 2011110794             | فرو مؤمسة المال المتارية | 1            |
| abdo Taylo<br>Electronic |                       |                   |                 |          |                        |                          |              |
|                          |                       |                   |                 |          |                        |                          |              |
|                          |                       |                   |                 |          |                        |                          |              |
|                          |                       |                   |                 |          |                        |                          |              |

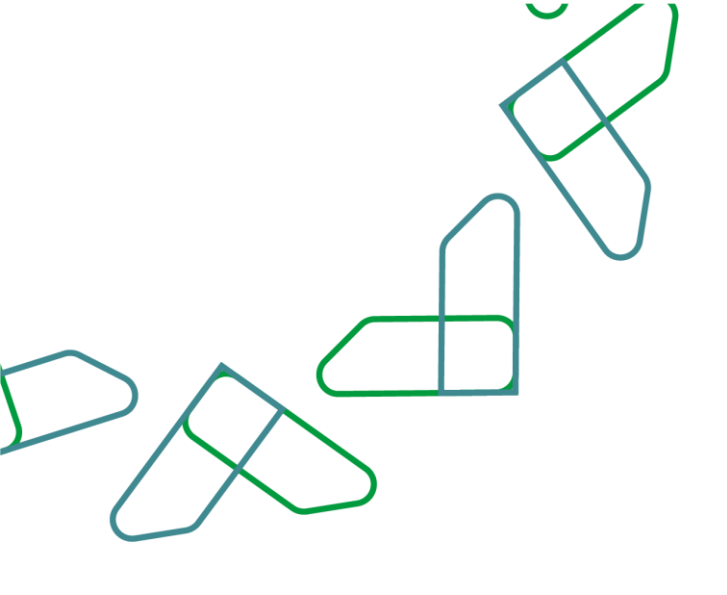

يجب مراجعة كافة تفاصيل بيانات العرض والاطلاع على المستندات المرفقة وبعد ذلك يتم ادخال التقييم الفني وكتابة الملاحظات إن وجدت ومن ثم ارفاق "تقارير الفنيين" ان وجدت، وثم النقر على ايقونة "حفظ."

|                                |  | , / التاميل المرض المني | يسية / مناصبات مرطة الفحص / تعاميل فحص الفروم                                                                                                    |
|--------------------------------|--|-------------------------|----------------------------------------------------------------------------------------------------|
|                                |  |                         | فاصيل العرض الفني                                                                                                    |
|                                |  |                         | Chicado Chicado                                                                                                    |
|                                |  |                         | التبير الثني<br>- اللبا يعني                                                                                                    |
|                                |  |                         | ط دانات<br>التارير النبين<br>الإيرانية الموارك المعمولة، 15 (20                                                                                                    |
|                                |  |                         | 80                                                                                                    |
| WE seed will braid their their |  | 1879 - anal - i         | 20030 states and a set of the set of the set |
|                                |  |                         |                                                                                                    |

بعد الانتهاء من فحص العروض الفنية يتم النقر على ايقونة "إرسال للاعتماد" ومن ثم تأكيد عملية الارسال من خلال النقر على أيقونة "تأكيد" في الرسالة الظاهرة.

|                                 | و فقل للنافسة     | أكرية<br>سيتم يسل طلب عثماد الكليم | ېض                    | باميل فحص العرو      |
|---------------------------------|-------------------|------------------------------------|-----------------------|----------------------|
|                                 |                   | _                                  |                       | تماميل المتمسة       |
| 1010000100                      | Appendix and a    |                                    | New York Realing      | إمار لمقصه           |
| متهور وی سعودی دغیر             | have here and     |                                    |                       | رفدر المتحب          |
| D.                              | are hadeparticles |                                    | 1912399002384         | ارفد البردني المانسة |
|                                 | عد البوش          |                                    | ind, butei            | مان الكليبة<br>مان   |
| رارة أعبوه الغريم أعني المرابات | antan antan       | الحمل الجزير لخواف                 | الوسم التواري الشركة  | () ()                |
| dita data                       | ادا المغرة        | 2010/02/94                         | و مؤسسة الدل اللرداوة | ы <u>т</u>           |
|                                 |                   |                                    |                       |                      |

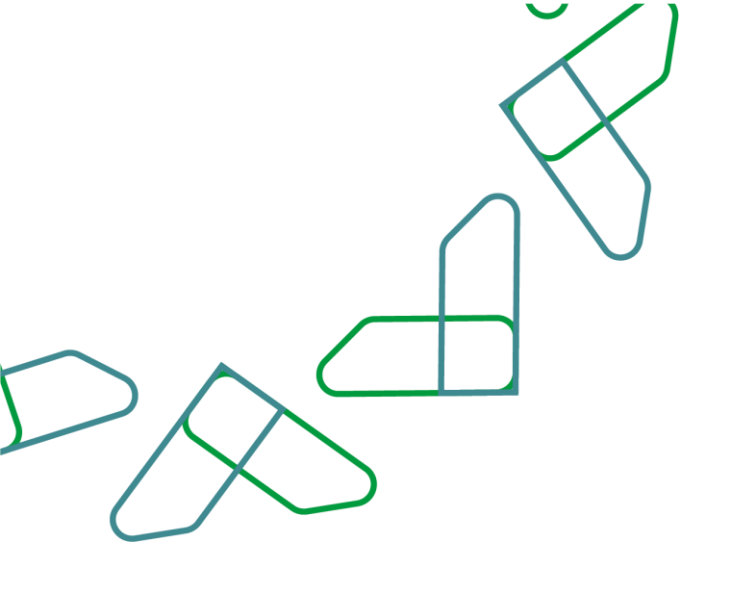

يمكن لصاحب صلاحية "رئيس لجنة فحص العروض" النقر على "المنافسة" والاطلاع على العلامات التجارية ضمن تفاصيل العرض المقدم من خلال النقر على "جداول الكميات"

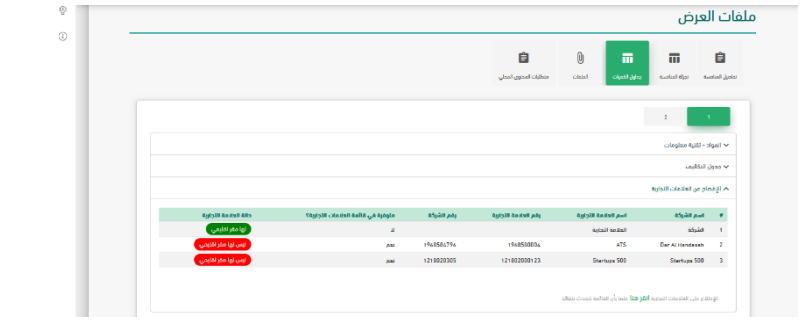

بعد تسجيل الدخول ك رئيس فحص عروض يتم النقر على ايقونة "منافسات مرحلة الفحص" بعد ذلك تظهر جميع المنافسات التي في الفحص والتي يمكنك من خلالها اعتماد فحص العروض الفنية من خلال النقر على ايقونة "مراجعة وتدقيق البيانات."

| in Q interaction | a tele on I |                                   |                                   |                                   |                                |                          |                       |                |                      | ىص                                          | رحلة الفد               | فسات م                   | منا |
|------------------|-------------|-----------------------------------|-----------------------------------|-----------------------------------|--------------------------------|--------------------------|-----------------------|----------------|----------------------|---------------------------------------------|-------------------------|--------------------------|-----|
| 0.44             | agaa        | الرج فحتان<br>الدوجي              | الين اللو<br>الحيض                | <sup>1</sup> 0, 1411 Edge         | الر دوند (إسلام<br>الاستعمارات | الرج تلم<br>المتعنة      | ليمة ولاق<br>الماليمة | ala<br>Indensi | Audio 100            | 440 And                                     | Auctority;              | kuolist paj              | 4   |
| and a replace    | E.          | ار بوند                           | 2119-11-30<br>1441-01-02<br>09:00 | 2019-11-35<br>1447-04-23<br>00-00 | 2013-11-20<br>3441-04-55       | 2889-12-87<br>1841-06-20 | 9                     |                | Collocation Instance | alan alat ingat mut alan ala<br>Aja         | into inaction<br>Ingest | tele visation<br>biograp | 1   |
|                  | E           | 2020-01-02<br>1441-02-07<br>00:00 | 820-00-00<br>1031-05-06<br>00-09  | 2019-12-31<br>1447-05-15<br>00-00 | 2013-13-20<br>1540-09-05       | 2019-12-11<br>1441-06-20 | 9                     |                | (darine)             | أناه معلقة المرة العرب الذه معلقة<br>الهالي | tata tanta<br>Tang      | anto-tomber<br>2011      | 1   |
|                  |             |                                   |                                   |                                   |                                |                          |                       |                |                      |                                             |                         |                          |     |

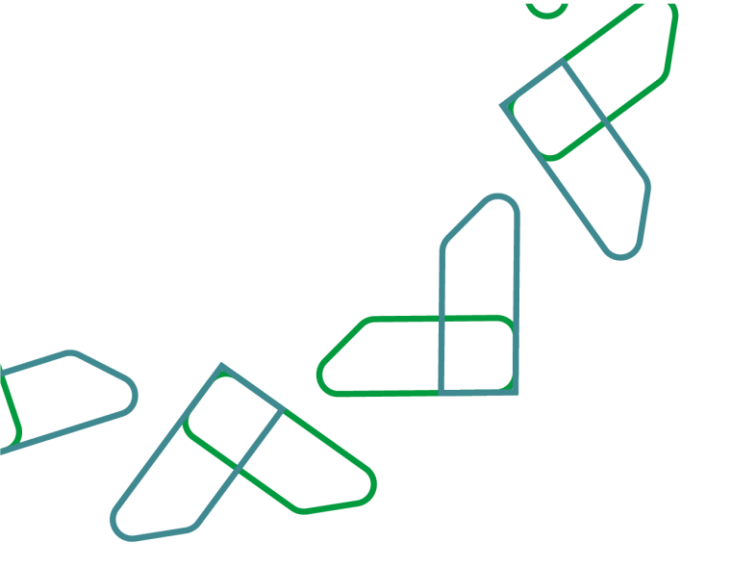

|      |       |               |                     |                      |                     | وض                      | صيل فحص العرو        |
|------|-------|---------------|---------------------|----------------------|---------------------|-------------------------|----------------------|
|      |       |               |                     |                      |                     |                         | واحيل المناحسة       |
|      |       |               | 1000000.00          | Record I Rogal       |                     | front lark dusts        | (مجالفاتهم)          |
|      |       |               | خيور ول سبون لا غو  | TAGOI Assault Acoust |                     |                         | Nut 2007,021         |
|      |       |               | 9                   | مدد الملتهم الاسترين |                     | 101220002216            | اردم المردفي المكلمط |
|      |       |               |                     | مدد العروش           |                     | Riter (19)              | مكلى التشية          |
|      | i And | التغيير العلي | مالة الشراءة الدبوة | رقم العردي           | السبل الداوي الشركة | الإسر الجلى لشياط       |                      |
|      | 1     | متابق         | nadial data         | 10                   | 2053038794          | ور بإسما الدار الدرارية | e                    |
|      |       |               |                     |                      |                     |                         |                      |
|      |       |               |                     |                      |                     |                         |                      |
|      |       |               |                     |                      |                     |                         |                      |
|      |       |               |                     |                      |                     |                         |                      |
|      |       |               |                     |                      |                     |                         |                      |
| 1941 |       |               |                     |                      |                     |                         |                      |

يتم مراجعة تفاصيل العروض الفنية وبعد ذلك النقر على ايقونة "اعتماد."

بعد تسجيل الدخول ك سكرتير فحص عروض يتم النقر على ايقونة "منافسات مرحلة الفحص" بعد ذلك تظهر جميع المنافسات التي في مرحلة الفحص والتي يمكنك من خلالها فحص العروض المالية من خلال النقر على ايقونة "فتح العروض المالية."

| ana Og 🛛 andra pipe 🖬 | 1074 July 10 |                                   |                                   |                                    |                                 |                          |           |                 |                   | ىص                                                     | رحلة الفد            | فسات م                 | ىنا   |
|-----------------------|--------------|-----------------------------------|-----------------------------------|------------------------------------|---------------------------------|--------------------------|-----------|-----------------|-------------------|--------------------------------------------------------|----------------------|------------------------|-------|
| oldarj                | - CIANI      | اليار لحص<br>الحوص                | لارم متم<br>الموض                 | lice agose titlicepa<br>langetop   | ائر موعد (رسلتام<br>المناهمارات | تاريخ نشر<br>المتاخصة    | dillo had | رقم<br>المذاصية | Austral Ma        | إستركتهم                                               | لوو الماضية          | إمد التاكنية           | ,     |
| No put o              | 4            | 329 H                             | 2019-11-30<br>1441-04-03<br>00-10 | 22119-11-30<br>1443-04-82<br>09-00 | 2019-11-30<br>1441-01-03        | 2019-12-17<br>1661-04-20 |           |                 | AND ADDRESS STORE | المانة متحققة المدرية المتورا - المانة متطلع<br>الوالي | sala budha<br>Ingisi | taric taailar<br>taxar |       |
| مەر ئەۋەر ولايەتىم.   |              | 2023-01-02<br>3423-05-02<br>18-03 | 2023-01-01<br>1441-05-05<br>00.10 | 2119-12-31<br>1421-05-15<br>03:00  | 2019-12-00<br>1441-01-014       | 2010-12-17<br>3441-04-20 | 1         |                 | Antiplat          | المانة الملية الدورة الدورة المانة علمان<br>الرضي      | sala kudha<br>Lacul  | nde namber<br>2019     | 1.336 |
|                       |              |                                   |                                   |                                    |                                 |                          |           |                 |                   |                                                        |                      |                        |       |

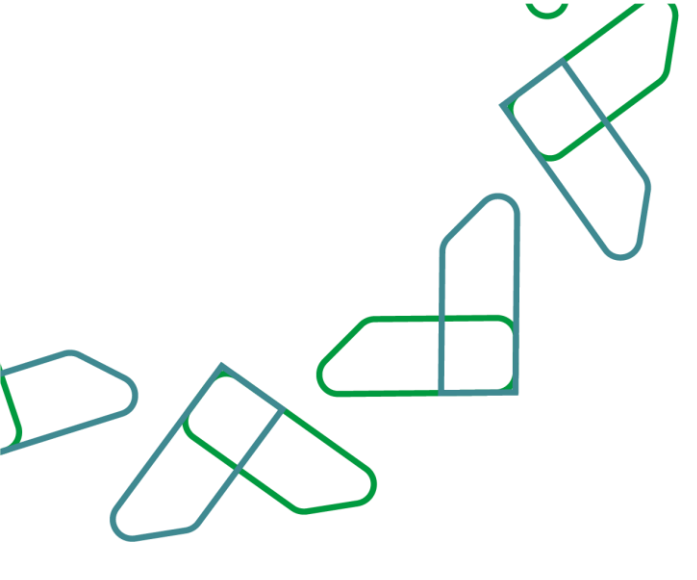

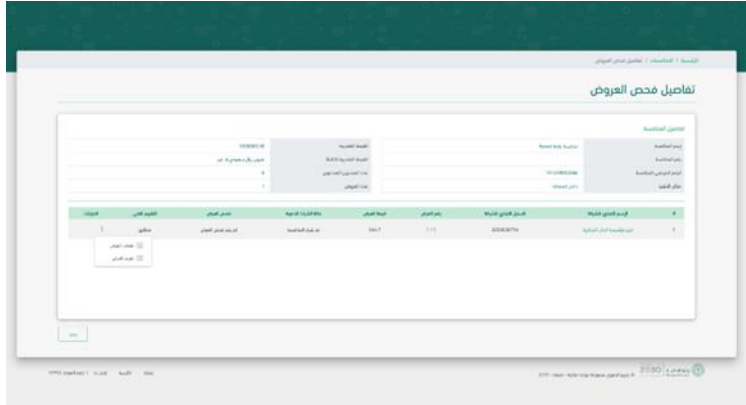

يتم النقر على ايقونة الخيارات وبعد ذلك اختيار "تقييم العرض."

ثم يجب مراجعة كافة تفاصيل جداول الكميات ومن ثم ادخال "حالة العرض" ومن ثم الانتقال للمستندات والمرفقات. ويجب التأكيد على ارفاق خطاب العرض المالي وصورة العرض المالي وكذلك كتابة رقم خطاب العرض وتاريخه وثم بعد ذلك يجب النقر على ايقونة "حفظ."

|                   | ***®   |                             | •••••••• ##O                                    |
|-------------------|--------|-----------------------------|-------------------------------------------------|
|                   |        | روص / اعتاميل المرض المالي. | الرئيسية / منافسات مرطة المحمى / عناميل محمى ال |
|                   |        |                             | تفاصيل العرض المالي                             |
|                   |        |                             | <b>E</b>                                        |
|                   |        |                             | 4859,00 km,4055 🗮 🔳                             |
| مورة العرض المائي |        |                             | تطاب الفرض المالي                               |
| նաղո<br>Հ. Հ. Հ.  |        |                             | تىرىسە"<br>■ ئەر © د                            |
|                   | ente B | and other and               | ana dia ka                                      |
|                   |        |                             | hts                                             |
|                   |        | مطبى                        | الشربغ لغنى                                     |
|                   |        |                             | مادناف                                          |
| , m               |        |                             |                                                 |

بعد الانتهاء من فحص العروض المالية يتم النقر على ايقونة "انهاء مرحلة فتح العرض المالي" ومن ثم تأكيد انهاء عملية الفحص من خلال النقر على ايقونة "تأكيد "في الرسالة الظاهرة.

|        |             |                    |                       | ينيور<br>سيتم انهاء مرحلة غام الدوق العام | وض                       | فاصيل فحص العرر            |
|--------|-------------|--------------------|-----------------------|-------------------------------------------|--------------------------|----------------------------|
|        |             |                    | *                     | _                                         |                          | تماسل المامسة              |
|        |             | 1220000.00         | البيط الكترية         |                                           | have been been a         | (مدر القافسة               |
|        |             | علوق وال سودي تدغم | المبدة المدرية المادة |                                           |                          | وللم المتاسمة              |
|        |             | 0                  | مرد استدریز ۲۰۰ میں   |                                           | 191259002236             | اليلم الفراعي للتكفعنة     |
|        |             |                    | sec longer,           |                                           | and the first states     | 1007420                    |
| capped | الكهم الذلي | متكافقونا لنبوة    | رشر الجرش             | السنل البتري تشيلة                        | الإسد التبالى الشرذة     |                            |
| 1      | an          | naris/staling      |                       | 236003076                                 | nga sali girak nan-fir g | · ·                        |
|        |             |                    |                       |                                           |                          |                            |
|        |             |                    |                       |                                           |                          |                            |
|        |             |                    |                       |                                           |                          |                            |
|        |             |                    |                       |                                           |                          |                            |
|        |             |                    |                       |                                           |                          | Concernation of the second |
| 662    |             |                    |                       |                                           |                          | ويستر فلنتج البرتي للملان  |

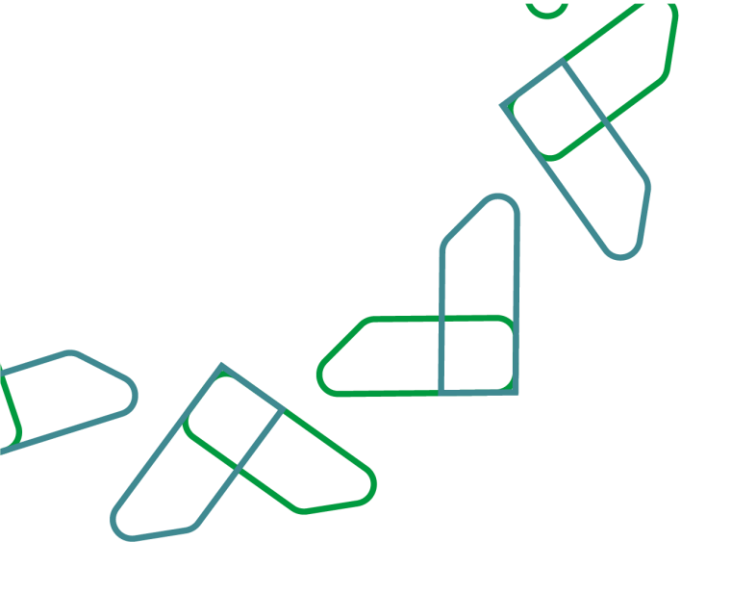

بعد الانتهاء من فحص العروض المالية يتم ارسال العرض المالي للاعتماد من خلال النقر على ايقونة "ارسال للاعتماد" ومن ثم تأكيد عملية الارسال من

> بعد تسجيل الدخول ك رئيس لجنة فحص عروض يتم النقر على ايقونة "منافسات مرحلة الفحص" بعد ذلك تظهر جميع المنافسات التي في مرحلة الفحص والتى يمكنك من خلالها اعتماد فحص العروض المالية من خلال النقر على ايقونة "مراجعة وتدقيق البيانات ."

خلال النقر على ايقونة "تأكيد" في الرسالة الظاهرة

| na Q               | (ak, ac) | ·                                 |                                   |                                   |                                |                          |                         |                |                | ص                                                    | رحلة الفد                             | فسات م                 | منا |
|--------------------|----------|-----------------------------------|-----------------------------------|-----------------------------------|--------------------------------|--------------------------|-------------------------|----------------|----------------|------------------------------------------------------|---------------------------------------|------------------------|-----|
| 044ej              | ajai     | الي فنص<br>البرون                 | الير بلر<br>أهرض                  | أثر موعد القديم<br>العروش         | اتر موعد ليسللتم<br>الاسلاماؤت | تور نثر<br>اعامیه        | غيمة ولالئ<br>العلاقمية | ,uli<br>Audial | Associated Mar | Apart Anal                                           | Audiol (gg                            | إمدر المتكسة           |     |
| والمار وحور المكار | i.       | 208/J                             | 2011-11-20<br>1448-04-20<br>03.00 | 2019-11-32<br>1441-84-03<br>00:00 | 2019-11-00<br>1440-04-03       | 2019-12-17<br>1641-06-20 | 4                       |                |                | أعته منطقة المحيلة العلوية - اعله متحلقة<br>الوالي   | forte function<br>(h <sub>1</sub> h2) | falls had be<br>famile |     |
|                    | 1        | 2020-01-02<br>1441-05-07<br>00:00 | 2525-01-01<br>1423-05-66<br>51.00 | 2019-12-31<br>8111-05-05<br>00.00 | 2019-12-00<br>1.542-06-05      | 2014-12-17<br>1441-06-20 | 4                       |                | angstifter     | أمكه مملعة المرية المليوة - امانة متعلقة :<br>الواقي | tata Gardie<br>Tami                   | nda tumba<br>2019      | 3   |
|                    |          |                                   |                                   |                                   |                                |                          |                         |                |                |                                                      |                                       |                        |     |

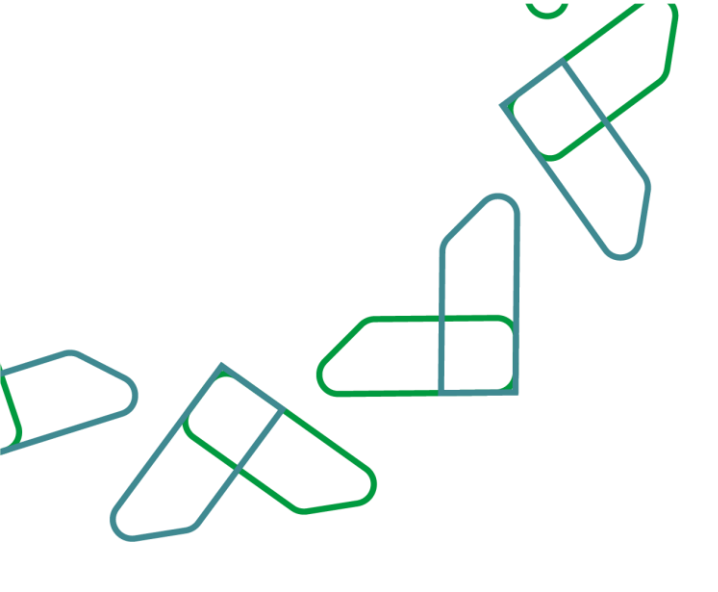

يتم مراجعة تفاصيل العروض المالية وبعد ذلك النقر على ايقونة "اعتماد" ومن ثم يتم ادخال "رمز التحقق" والنقر على ايقونة "تأكيد" في الرسالة

|                    |                                          | المعرفة المستحرر المحري المالي<br>الملح بالتركات المحرض المعام المالية |                                                                                       |                       | اميل فحص العروض                   |
|--------------------|------------------------------------------|------------------------------------------------------------------------|---------------------------------------------------------------------------------------|-----------------------|-----------------------------------|
|                    | -                                        | عق على هذه المائنية<br>المالي للماكنية                                 | في الاعتان والمقاولات الي لم<br>سولة ارسال طلب اعتماد الثانية<br>المانية على مع المنه |                       | مانين المتحسة                     |
|                    | ی میں میں میں میں میں میں میں میں میں می |                                                                        | فرقد فعنى وود                                                                         | Anice Article Acade   | إمر الطامية<br>الدر الطامية       |
|                    |                                          | and the second                                                         |                                                                                       | ritissensiss<br>Abduk | اردہ امریکی تمامید<br>بیان اللبید |
| ن کنيم اندي ادولان | الدروة مسالموم                           | يوية البرس ملة القرار                                                  | gas laga                                                                              | السوق الوليق الشوافة  | ۲ الرجم الدوار الذرائ             |
| ن معنق ا           | المتكسف العركي علاون                     | ا المرحية المرحية ا                                                    | 111                                                                                   | 2220200994            | المرد دوست المراجع                |

عند تسجيل الدخول ك سكرتير رئيس لجنة فحص عروض يتم النقر على ايقونة "منافسات مرحلة الترسية "بعد ذلك تظهر جميع المنافسات التي في مرحلة الترسية والتي يمكنك من خلالها فتح الترسية من خلال النقر على ايقونة "فتح الترسية."

| • | Audiolph)          | اور الماضة          | App2,aud                                               | Audial No        | ndy<br>Russial | Appre 1985<br>Apple A | yis jąt<br>Kusteli       | ار موجد از سالدم<br>المشاهدارات | Report Dilayor<br>Lagoty          | pla 5gli<br>digai                 | Reg berg. | tagina . | cikija) |
|---|--------------------|---------------------|--------------------------------------------------------|------------------|----------------|-----------------------|--------------------------|---------------------------------|-----------------------------------|-----------------------------------|-----------|----------|---------|
| , | nde weete<br>Noete | into custo<br>(spaj | ایت مطلقه اعتماد اعلورد - اعله مطلقه .<br>الوادی       | No. opticities a |                | Ð                     | 2019-12-17<br>1442-04-20 | 2919-11-30<br>1447-02-03        | 2019-11-30<br>1441-44-03<br>8003  | 2239-11-30<br>1441-04-03<br>03:00 | N211      | 1        | Sector  |
| 1 | 11 tele santa      | ide Carlo<br>Geol   | kina king king kina kina kina kina kina kina kina kina |                  |                | Ð                     | 2019/12/04<br>1447-04-02 | 2019-12-08<br>1441-02-08        | 2009-12-06<br>1641-06-09<br>16-25 | 2014-32-34<br>1441-06-17<br>14-30 | 873E-0    | ï        | Sec. 24 |
|   |                    |                     |                                                        |                  |                |                       |                          |                                 |                                   |                                   |           |          |         |

الظاهرة.

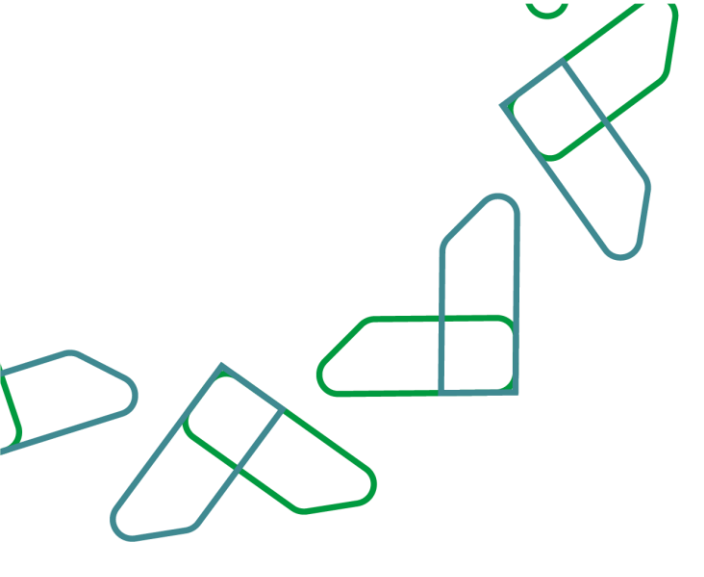

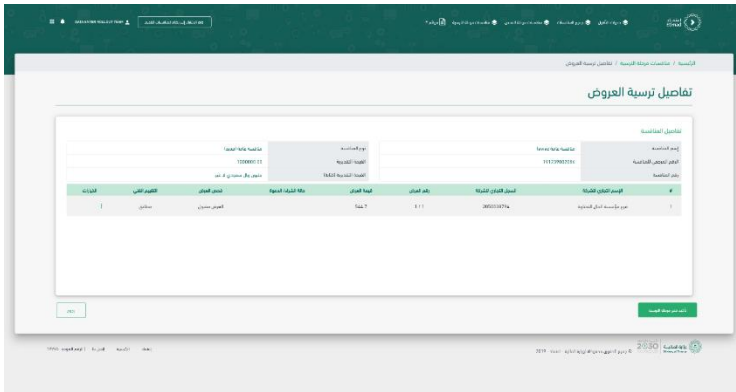

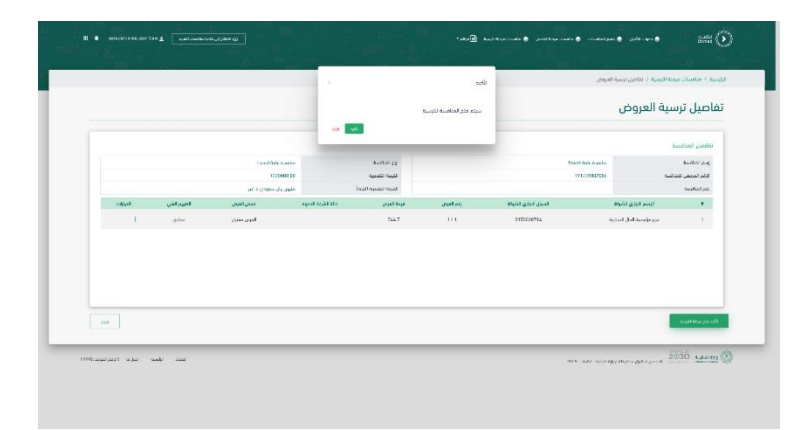

بعد ذلك تتغير حالة المنافسة إلى "مرحلة الترسية" بعد تسجيل الدخول ك سكرتير رئيس فحص عروض يتم النقر على ايقونة "منافسات مرحلة الترسية" بعد ذلك تظهر جميع المنافسات التي في مرحلة الترسية والتي يمكنك من خلالها ادخال الترسية من خلال النقر على ايقونة " ادخال الترسية."

ثم بعد ذلك يجب مراجعة تفاصيل ترسية العروض وثم النقر على ايقونة "تأكيد فتح مرحلة الترسية" ثم ستظهر نافذة تأكيد فتح المنافسة للترسية ومن

خلالها يجب النقر على ايقونة "تأكيد."

| ing Q. Contractor and | Note and W |                    |                                   |                                   |                            |                          |                        |                |              | بة                                                                                   | حلة الترس             | فسات مر                | الند |
|-----------------------|------------|--------------------|-----------------------------------|-----------------------------------|----------------------------|--------------------------|------------------------|----------------|--------------|--------------------------------------------------------------------------------------|-----------------------|------------------------|------|
| chial                 | الدورات    | الور فدي<br>العروم | ارين باير<br>البروش               | ادر بوند اللدرم<br>الدوم          | ان دوند وسلام<br>الماضارات | این علم<br>الحالمیة      | dilla topi<br>National | يغم<br>الحاضية | Autorial U.s | faat ood                                                                             | Audital py            | AudioReal              |      |
| 44.654                | 1          | 2010-2             | 2011-11-30<br>1228-04-03<br>18-01 | 2019-11-33<br>1441-14-03<br>00:15 | 2914-11-20<br>1441-05-02   | 2019-02-17<br>1447-04-20 | 4                      |                | -            | أمان منطقه العنية، العلوة - امته منطقه<br>الوال                                      | naki nuolta<br>(ngaji | naka nawaliw<br>Kancis |      |
| 100 (C                | 1          | og i               | 2014-12-04<br>1223-04-07<br>16-25 | 2018-12-05<br>1041-12-05<br>14-72 | 2018-12-05<br>1441-16-08   | 2019-12-04<br>1447-04-07 | 1                      |                | Costler.     | fold under beige beige state under $\label{eq:beige} \hat{h}_{ij} \! = \! \eta_{ij}$ | solo-taolas<br>tayad  | the same number        | 2    |
|                       | _          | _                  | _                                 |                                   |                            | _                        | _                      | _              | _            |                                                                                      | _                     | _                      | _    |
|                       |            |                    |                                   |                                   |                            |                          |                        |                |              |                                                                                      |                       |                        |      |

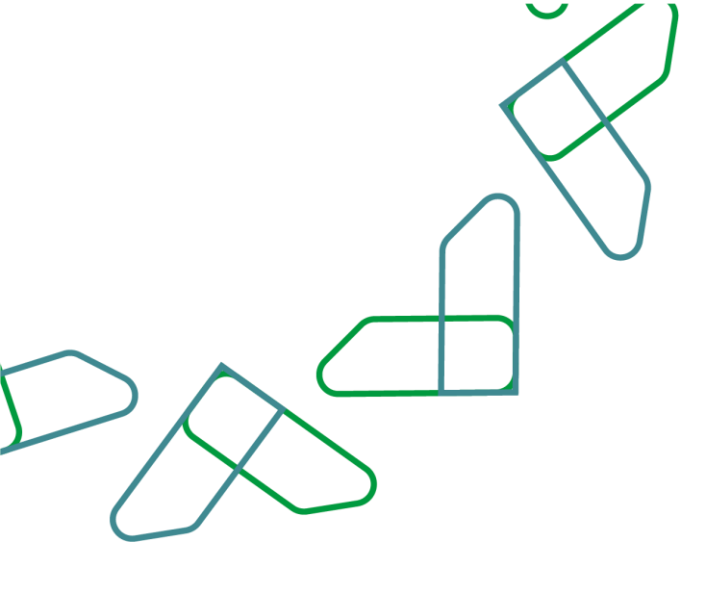

ثم من خلال تفاصيل الترسية، يتم اختيار نوع الترسية وإدخال فترة التوقف. في حالة الرغبة في طلب الضمان النهائي، يتم ادخال قيمة الضمان ومدة سريان الضمان وعنوان التسليم.

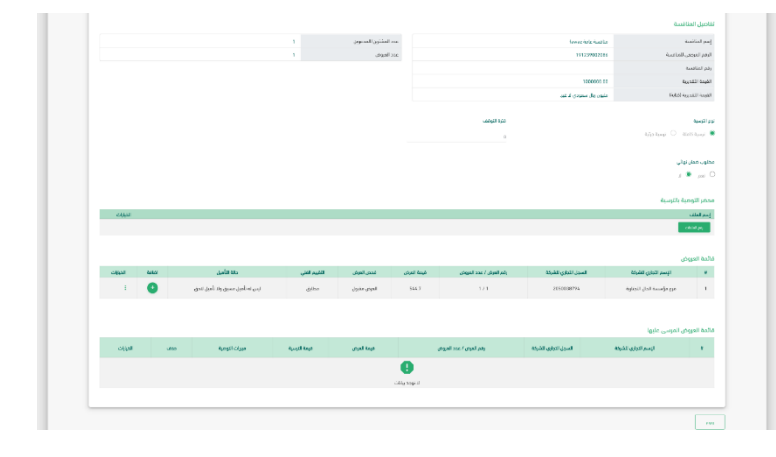

ثم يتم رفع الملفات الخاصة بمحضر التوصية بالترسية، ولإضافة العروض يجب النقر على ايقونة "+"، بعد ذلك يظهر العرض المرسى عليه في "قائمة العروض المرسى عليها.

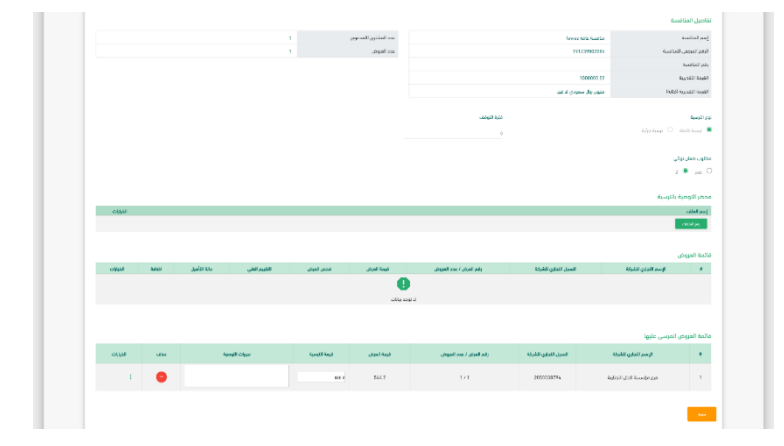

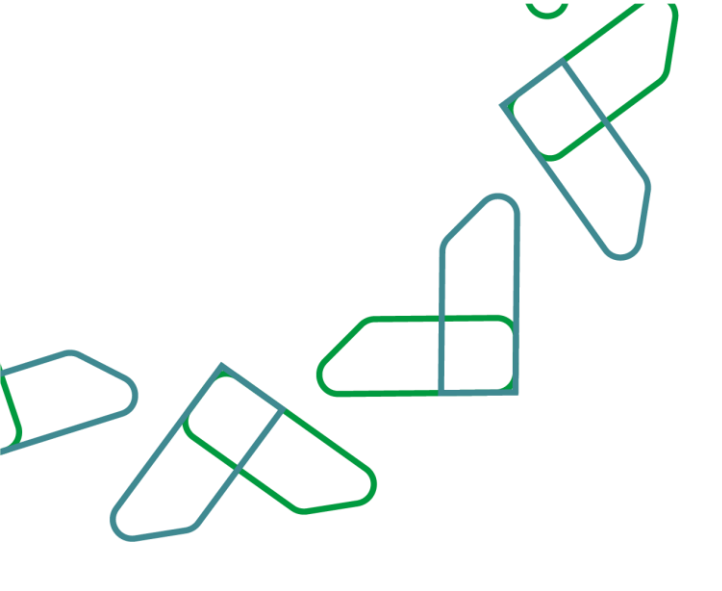

بعد إضافة العرض لقائمة العروض المرسى عليها يتم ادخال "قيمة الترسية" و "مبررات التوصية" وبعد ذلك النقر على ايقونة "حفظ." بعد حفظ بيانات الترسية يتم النقر على ايقونة "ارسال الترسية للاعتماد."

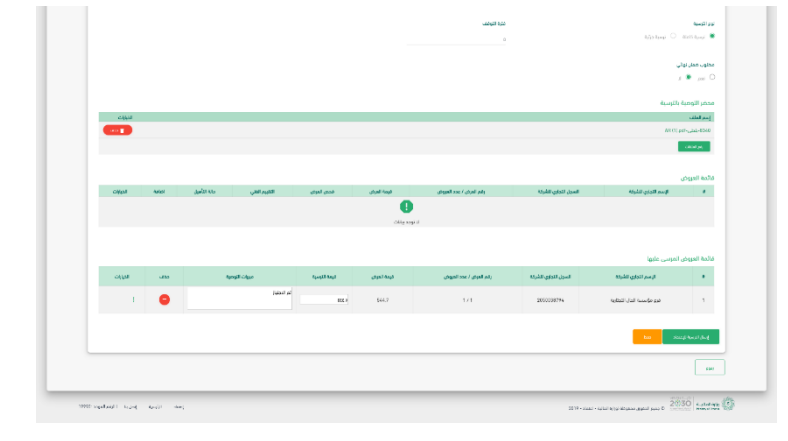

بعد تسجيل الدخول ك رئيس فحص عروض يتم النقر على ايقونة "منافسات مرحلة الترسية "بعد ذلك تظهر جميع المنافسات التي في مرحلة الترسية والتي يمكنك من خلالها مراجعة بيانات الترسية من خلال النقر على ايقونة "مراجعة وتدقيق البيانات."

| Q | and a give and the first | . e. II |                      |                                   |                                   |                                 |                           |                      |                |            | مىية                                          | رحلة الترا           | فسات م              | منا |
|---|--------------------------|---------|----------------------|-----------------------------------|-----------------------------------|---------------------------------|---------------------------|----------------------|----------------|------------|-----------------------------------------------|----------------------|---------------------|-----|
|   | awa                      | liquic. | Nut borns<br>Taugets | اليار دارد<br>الموص               | fig reps West                     | ائر موجد لإمتانام<br>السلاستيات | yar yar<br>Asarkai I      | gtty night<br>Kashal | phy<br>Lucious | ALLOUAL NO | iqui sui                                      | fuelol pp            | إسرالمانسا          |     |
|   | -that gates to be        | 1       | seg, J               | 2019-11-30<br>1641-26-09<br>00:00 | 2019-11-30<br>1641-24-09<br>02-08 | 1019-11-30<br>1441-04-03        | 2218-12-13<br>1441 66-22  | 1                    |                |            | أنك منتك المرت لمتورد امك ملتك<br>الراح       | ut tats<br>http      | iala sueta<br>Rovie | ï   |
|   |                          | I       | 1996 J               | 2019-15-04<br>1441-04-07<br>54-28 | 2019-12-06<br>1441-06-09<br>14-28 | 2019-12-05<br>1447-04-08        | 2018-12-04<br>15531-06-02 | 1                    |                |            | أباء منظة المرية المورة- اماه منطقة<br>الواجر | kala kualta<br>Junud | 01 wie scota        | 2   |
|   |                          |         |                      |                                   |                                   |                                 |                           |                      |                |            |                                               |                      |                     |     |

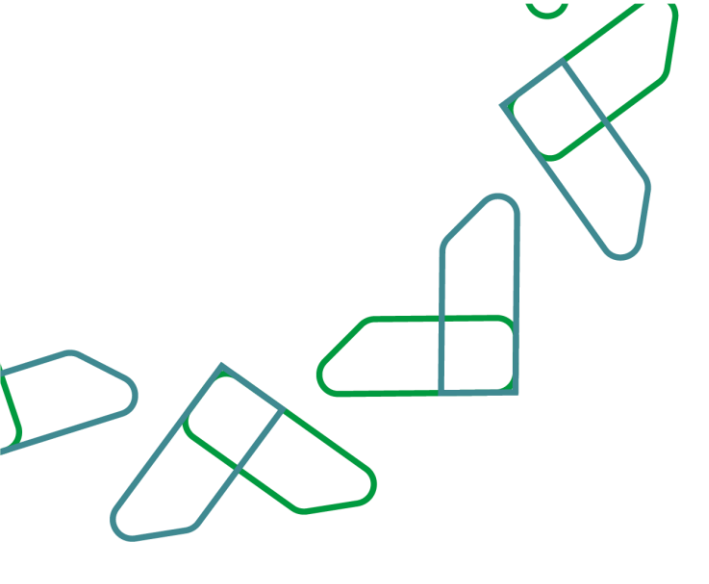

بعد ذلك يتم مراجعة بيانات الترسية ومن ثم النقر على ايقونة "اعتماد" وبذلك تم الاعتماد **الترسية المبدئية**.

بعد الترسية المبدئية يجب ان يقوم "صاحب الصلاحية "باعتماد **الترسية النهائية** من خلال تسجيل الدخول يتم النقر على ايقونة "منافسات مرحلة الترسية "بعد ذلك تظهر جميع المنافسات التي في مرحلة الترسية والتي يمكنك من خلالها اعتماد الترسية من خلال النقر على ايقونة "مراجعة وتدقيق البيانات"

بعد ذلك يتم مراجعة بيانات الترسية ومن ثم النقر على ايقونة "اعتماد."

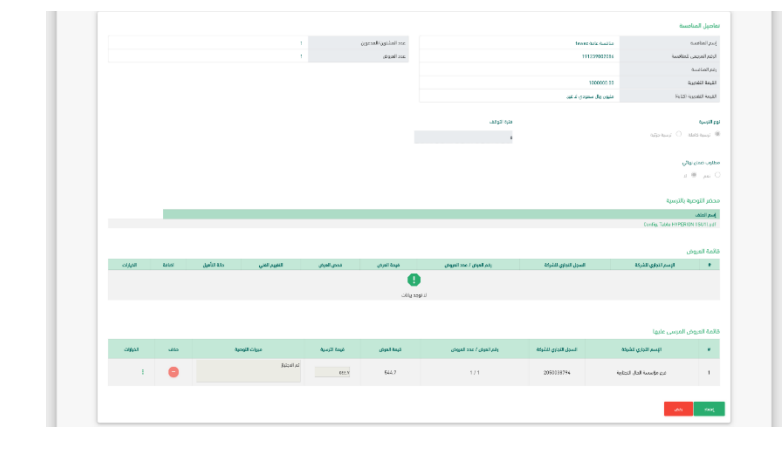

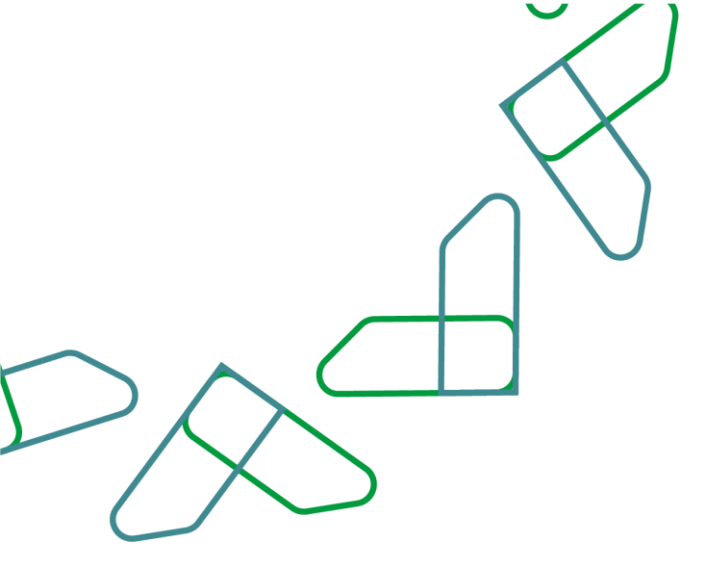

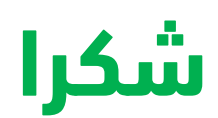

تحت إشراف

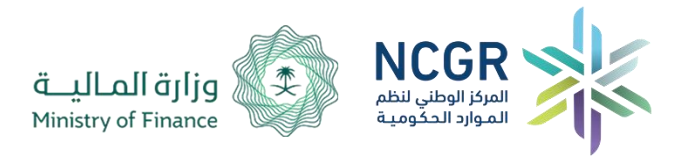

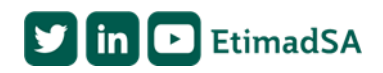